### Installation and Operations Manual MAN-01-09-91-0726-EN Rev. 0 September 2019

# **Controlinc Network Master**

Model M250 Version 5.0

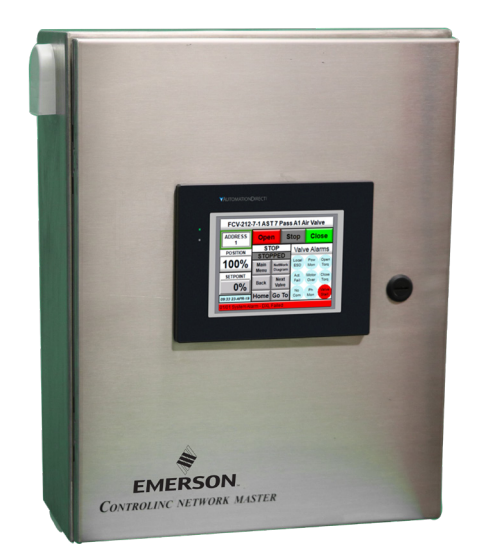

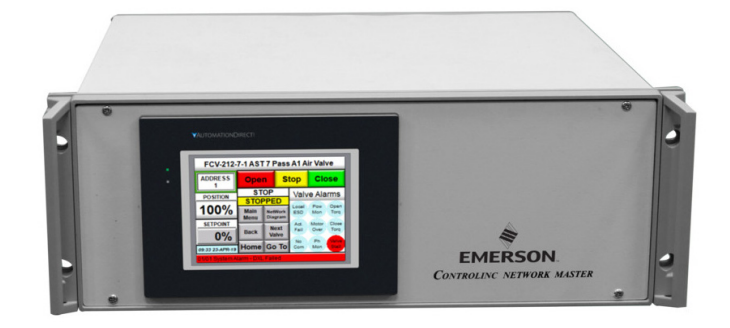

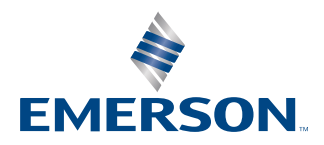

# Table of Contents

### Section 1: Introduction

| 1.1 | Reference Documents                                          | 1 |
|-----|--------------------------------------------------------------|---|
| 1.2 | System Configuration                                         | 2 |
| 1.3 | General System Specifications                                | 4 |
|     | 1.3.1 Environmental                                          | 4 |
|     | 1.3.2 Electrical                                             | 4 |
|     | 1.3.3 LCD Touch Panel Specifications                         | 4 |
|     | 1.3.4 M250 PLC Port 2 Setup for Database Exchange Link (DxL) | 5 |
| 1.4 | Parts List                                                   | 8 |

### Section 2: Installation

| 2.1 | Network Master Mounting                | 9  |
|-----|----------------------------------------|----|
|     | 2.1.1 Mounting of NEMA Enclosure       | 9  |
|     | 2.1.2 Mounting of Rack Mount Enclosure | 11 |
| 2.2 | Power Input                            | 12 |
| 2.3 | Field Network Wiring                   | 12 |
|     | 2.3.1 Network Grounding                | 13 |
|     | 2.3.2 Network Termination              | 14 |

### Section 3: Configuring the System

| 3.1 | System Protection and Software Versions<br>3.1.1 Password Protection | 15<br>15 |
|-----|----------------------------------------------------------------------|----------|
|     | 3.1.2 CoProcessor Software Protection                                | 15       |
|     | 3.1.3 Software Version Identification                                | 15       |
| 3.2 | Selecting Diagnostic/Programming Mode                                | 16       |
| 3.3 | Chassis Identification and Hot Standby                               | 16       |
| 3.4 | Configuring Modbus Host Port Interface(s)                            | 16       |
|     | 3.4.1 Configuring Ethernet Ports                                     | 16       |
| 3.5 | Configuring the Field Network                                        | 17       |
|     | 3.5.1 Configuring the Number of Slaves                               | 17       |
|     | 3.5.2 Configuring Field Network Baud Rate                            | 17       |
|     | 3.5.3 Configuring Network Master Receiver Time-Out                   | 17       |
|     | 3.5.4 Configuring Report-By-Exception (RBE)                          | 17       |
| 3.6 | Configuring Network Address Sequence                                 | 17       |
| 3.7 | Configuring Device Types                                             | 18       |

### Section 4: Modbus Register Maps

| 4.1  | Valve Status and Command Registers per Modbus Function Code       | 19 |
|------|-------------------------------------------------------------------|----|
| 4.2  | Valve Status Bit Data for Each Valve                              | 20 |
|      | 4.2.1 Multiple Valve Status Locations Using Function Code 02      | 21 |
|      | 4.2.2 Multiple Valve Status Data Using Modbus Function Code 03    | 21 |
|      | 4.2.3 Multiple Valve Status Data Using Modbus Function Code 04    | 21 |
| 4.3  | Reading Valve Position and Setpoint                               | 22 |
| 4.4  | Writing Discrete Commands to Valve Actuators                      | 22 |
| 4.5  | Writing Analog Valve Position Setpoint (Function Codes 06 and 16) | 23 |
| 4.6  | Reading Auxiliary Analog Inputs Using Function Code 03            | 23 |
|      | 4.6.1 Reading Torque Analog Input Using Function Code 03          | 23 |
| 4.7  | Reading and Writing Auxiliary Analog Outputs                      | 23 |
| 4.8  | Reading User Discrete Inputs                                      | 24 |
| 4.9  | Writing User Relay Outputs (MRTU Support)                         | 24 |
| 4.10 | System Status Word                                                | 25 |
| 4.11 | Combined System Alarms                                            | 26 |
| 4.12 | Network Fault Location                                            | 26 |
| 4.13 | M250 Global Database and Modbus Holding Register Map              | 26 |

### Section 5: Theory of Operation

| 5.1  | Valve Actuator Network Connections           | 30 |
|------|----------------------------------------------|----|
| 5.2  | Power-up Initialization                      | 30 |
| 5.3  | Hot Standby Fail-Over                        | 31 |
|      | 5.3.1 Modbus Host Link and Fail-over         | 32 |
| 5.4  | Network Fault Detection                      | 32 |
| 5.5  | Polling Process                              | 32 |
| 5.6  | Report-by-Exception                          | 33 |
| 5.7  | Priority Scan                                | 33 |
| 5.8  | Writing Discrete Commands to Valve Actuators | 33 |
| 5.9  | Writing Position Setpoint                    | 34 |
| 5.10 | Writing Analog Outputs                       | 34 |
| 5.11 | Writing User Relay Outputs                   | 34 |
| 5.12 | Writing ESD Command                          | 34 |
|      | -                                            |    |

### Section 6: Software Source Code

| 6.1 | Host Database Configuration Aid | . 3 | 5 |
|-----|---------------------------------|-----|---|
|-----|---------------------------------|-----|---|

### Section 7: LCD Touch Panel Backup Terminal Operation

| Home Screen                                  | 36                                                                                                    |
|----------------------------------------------|----------------------------------------------------------------------------------------------------|
| 7.1.1 Alarm Display                          | 37                                                                                                    |
| 7.1.2 Security Codes Screen                  | 37                                                                                                    |
| 7.1.3 ESD Screen                             | 38                                                                                                    |
| 7.1.4 Switch Active Master to Standby Screen | 38                                                                                                    |
| Valve Control and Status Display             | 39                                                                                                    |
| 7.2.1 Valve Control                          | 39                                                                                                    |
| Navigation Buttons                           | 40                                                                                                    |
| Network Diagrams                             | 41                                                                                                    |
| Network Fault Location                       | 41                                                                                                    |
| Alarm Display                                | 42                                                                                                    |
|                                              | <ul> <li>Home Screen</li> <li>7.1.1 Alarm Display</li> <li>7.1.2 Security Codes Screen</li> <li>7.1.3 ESD Screen</li> <li>7.1.4 Switch Active Master to Standby Screen</li> <li>Valve Control and Status Display</li> <li>7.2.1 Valve Control</li> <li>Navigation Buttons</li> <li>Network Diagrams</li> <li>Network Fault Location</li> <li>Alarm Display</li> </ul> |

### Section 8: System Setup and Configuration Using LCD Touch Panel

| Main Menu Screen        | 43                                                                                                    |
|-------------------------|----------------------------------------------------------------------------------------------------|
| Security Codes          | 44                                                                                                    |
| Data Entry              | 44                                                                                                    |
| Host Port Configuration | 45                                                                                                    |
| System Setup            | 46                                                                                                    |
| Scan List               | 47                                                                                                    |
| Device Type             | 48                                                                                                    |
|                         | Main Menu Screen<br>Security Codes<br>Data Entry<br>Host Port Configuration<br>System Setup<br>Scan List<br>Device Type |

### Section 9: Valve Network Topology

| 9.1 | E>Net Ring Network on NEMA BOX or Rack Mount | 49 |
|-----|----------------------------------------------|----|
| 9.2 | Redundant Parallel Bus Networks              | 50 |

### Section 10: Multiple Masters to DCS

| 10.1 | Master's can be distributed throughout the plant    | 51 |
|------|-----------------------------------------------------|----|
| 10.2 | Using Ethernet Host Interface                       | 52 |
| 10.3 | Using one RS485 and one Ethernet Modbus TCP/IP Host | 53 |

# Section 1: Introduction

Emerson Controlinc Network Masters are the master of Emerson Controlinc valve actuator networks with Modbus RTU protocol. The system provides network management, data concentration, and protocol conversion, off-loading the host system of these tasks. This enhances overall system performance and minimizes software development and system configuration tasks by the system integrator. The Network Master serves as the master of a master/slave network. It manages the network by keeping an orderly cycle of data transfers to and from the slave devices (valve actuators). It handles error detection, alarming, and network recovery. The Network Master serves as a data concentrator for the host by providing a common database for all slave devices. The host is required to communicate with only one slave device (network master) for all data transfers to and from the field. Data can be transferred between the network master and host in large blocks at a much higher communications rate than would be possible if the host communicated with each slave device (valve actuator) on the field network. The Network Master acquires data from the valve actuators by polling or scanning each device in a sequence of slave address from a table called a scan list. Polling is a process of the Network Master sending to each slave address, a command to return its status information, including alarms, discrete and analog inputs and outputs. When control commands (valve open, stop, close, position setpoint, etc.) are generated by a host system up-line of the Network Master, it then sends the appropriate commands over the network to the addressed slave device. A more detailed functional description of operation is provided in the Theory of Operation section of this manual.

# 1.1 Reference Documents

In addition to this Controlinc Network Master Operations Manual, the following references are required for proper installation, configuration, and operation of the Network Master. All referenced documents are supplied with the system. Paragraph numbers, as listed below, are used for reference to these documents in this manual.

- 1. Emerson Controlinc 320B Quick Start Guide
- 2. FACTS Engineering 205 Basic CoProcessor User's Manual
- 3. FACTS Extended BASIC Reference Manual
- 4. Direct Logic DL205 User Manual

All manuals and software are provided in electronic format with the system on CD.

# 1.2 System Configuration

Controlinc Network Master Model M250N contains redundant valve actuator network masters in a single enclosure. M250N supports one Controlinc E>Net ring network with up to 250 valve actuators. Options for support of redundant bus networks and redundant E>Net rings are also available. The supplied system uses standard RS-485 and Modbus RTU protocol for the valve actuator networks. Ethernet TCP/IP encapsulated Modbus protocol connections are provided for redundant host computer networks. The Ethernet links are IEEE 802.3 with RJ45 connectors for 10/100Base-TX. Protocol is Ethernet v2 encapsulation TCP/IP Version 4.

Redundant systems consist of two identical chassis with identical software. One is the primary master and the other a hot stand-by master. The two chassis may switch roles of primary and hot stand-by at any time. Figure 1 shows the specific system configuration of the supplied system. The network masters communicate with Controlinc valve actuators that control both block valves (Open, Stop, Close) and modulating or positioner type valves. The system consists of two six-slot chassis with each chassis having a central processor located in Slot 0, which provides a global database for the CoProcessors installed the chassis. The central processor also performs such functions as watchdog timers and system alarm generation for the CoProcessors. It also provides interrupt control for fast data transfers between processor modules. The main processor in each chassis supports a "Data Exchange Link" (DxL) to share all data between redundant databases. See Figures 2 and 3 for internal communication link connections.

Each chassis consists of two Modbus Slave modules located in Slots 3 and 4. These slave modules communicate with redundant Modbus host systems up line. The CoProcessor installed in Slot 1 is the Controlinc Network Master to a ring field network. Two ports of the Network Master module are connected to Network Interface Module (NIM) Model M124I with redundant, isolated ports. Each NIM has connections to the redundant Network Master modules of the redundant chassis. Any one of the four ports may acquire data from and control all actuators in the field in either direction around the network. Multiple M250N systems may be networked from a single host or redundant hosts to automate any size system from a few valves to thousands of valves covering a large network area. Ten (10) independent processors ensure full redundancy of all functions in a single unit. All components except display are redundant with double-redundant host links to redundant hosts and automatic processor hot swapping. Host equipment is not required to implement any fail-over logic. Full-time redundant Modbus host links are standard. Plug-in modular construction and DIN-rail mounting of components ensure minimum MTR, minimizing down time. LCD touch panel provides valve actuator monitor and control of all valves in case redundant host links fail. All valve status and alarms may be displayed by the LCD touch panel for maintenance purposes. The LCD touch panel is a valuable troubleshooting tool during system commissioning. A more detailed description of operation is provided in the Theory of Operation section of this manual.

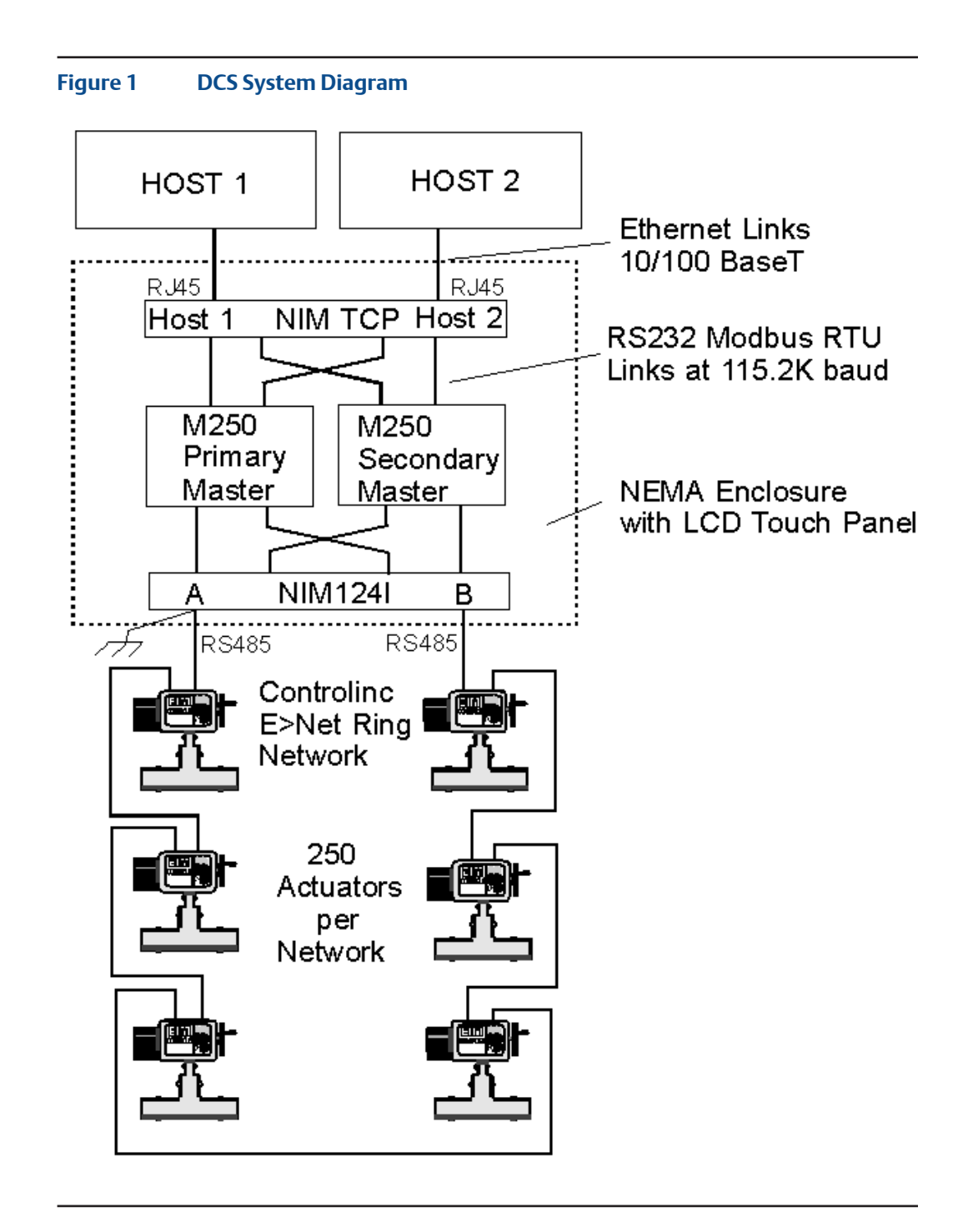

Introduction

# 1.3 General System Specifications

### 1.3.1 Environmental

| Storage temperature:           | –20 °C to 70 °C            |
|--------------------------------|----------------------------|
| Ambient operating temperature: | 0 to 55 °C                 |
| Ambient humidity:              | 5 to 95% (non-condensing)  |
| Vibration resistance:          | MIL STD 810C, Method 514.2 |
| Shock resistance:              | MIL STD 810C, Method 516.2 |

### 1.3.2 Electrical

| Standard input voltage:           | 117 Vac at 50/60 Hz (100-240 Vac) |
|-----------------------------------|-----------------------------------|
| Total current at nominal voltage: | 3.5 A (includes LCD panel)        |
| Maximum inrush current:           | 60 A                              |
| Total power consumption:          | 35 VA nominal (includes LCD)      |
| Isolation resistance:             | >10 MΩ at 500 Vdc                 |
| Dielectric withstand voltage:     | 1500 Vac at 1 min.                |

### 1.3.3 LCD Touch Panel Specifications

| _ | Display type:      | 5.7-in. diagonal color TFT                |
|---|--------------------|-------------------------------------------|
| _ | Enclosure:         | NEMA 4/4X (IP65)                          |
| _ | Input voltage:     | 12-24 Vdc                                 |
| _ | Power consumption: | 16.0 W, 1.30 A at12 Vdc, 0.66 A at 24 Vdc |
| _ | Operating temp:    | 0 to 50 °C                                |
|   |                    |                                           |

### 1.3.4 M250 PLC Port 2 Setup for Database Exchange Link (DxL)

| Primary Master    | Secondary Master  |
|-------------------|-------------------|
| DirectNet         | DirectNet         |
| Base Timeout x 1  | Base Timeout x 1  |
| RTS/CTS 0mS, 0mS  | RTS/CTS 0mS, 0mS  |
| Station Address 2 | Station Address 1 |
| 38400,1, Odd, Hex | 38400,1, Odd, Hex |

### PLC to PLC cable is RS232, 3-wire, rolled, with 15-pin D connectors

| Primary  | Secondary |
|----------|-----------|
| Pin/Wire | Pin/Wire  |
| 2 Red    | 3 Red     |
| 3 Wht    | 2 Wht     |
| 7 Grn    | 7 Grn     |
| 8 Blk    | 8 Blk     |

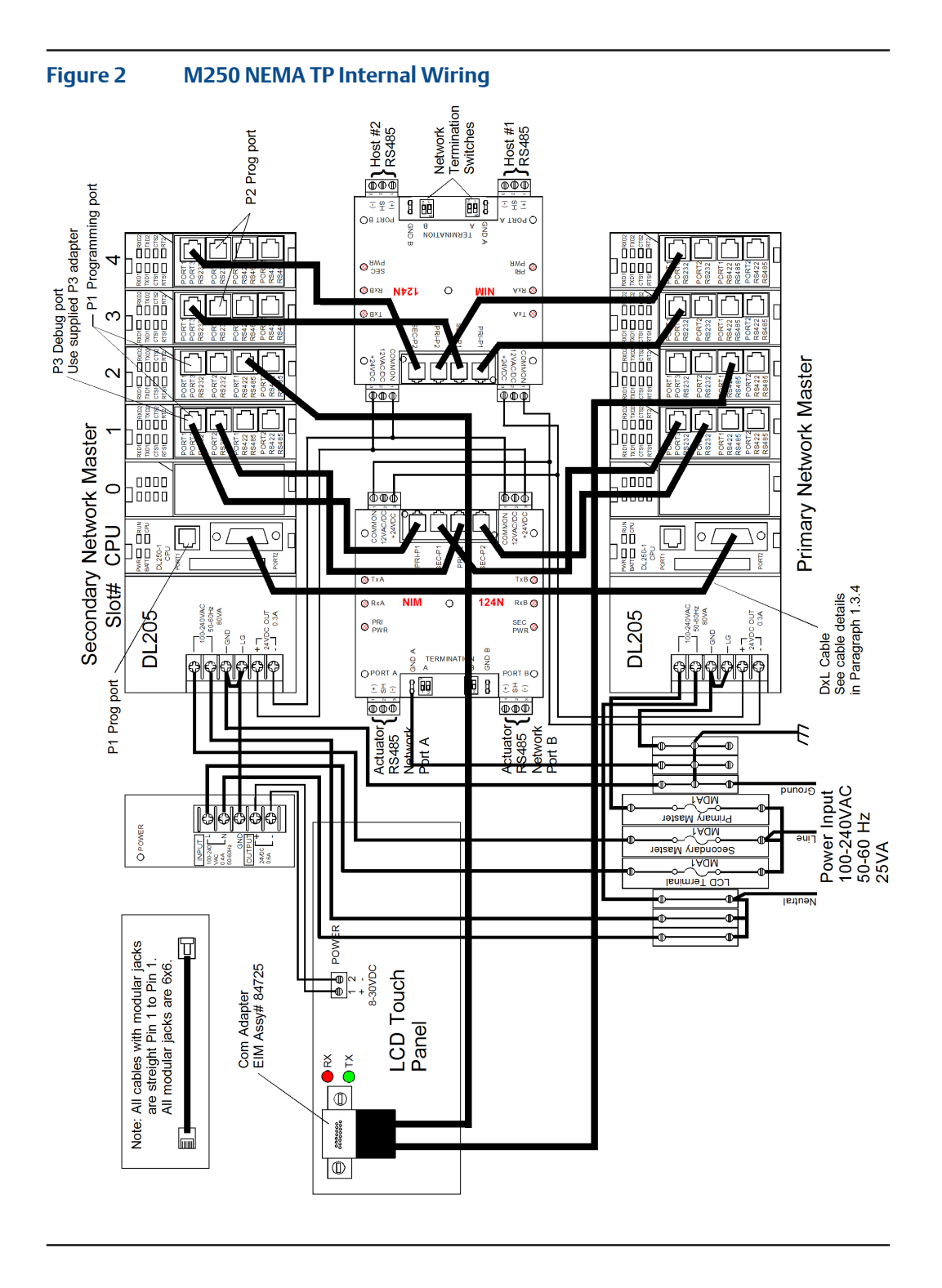

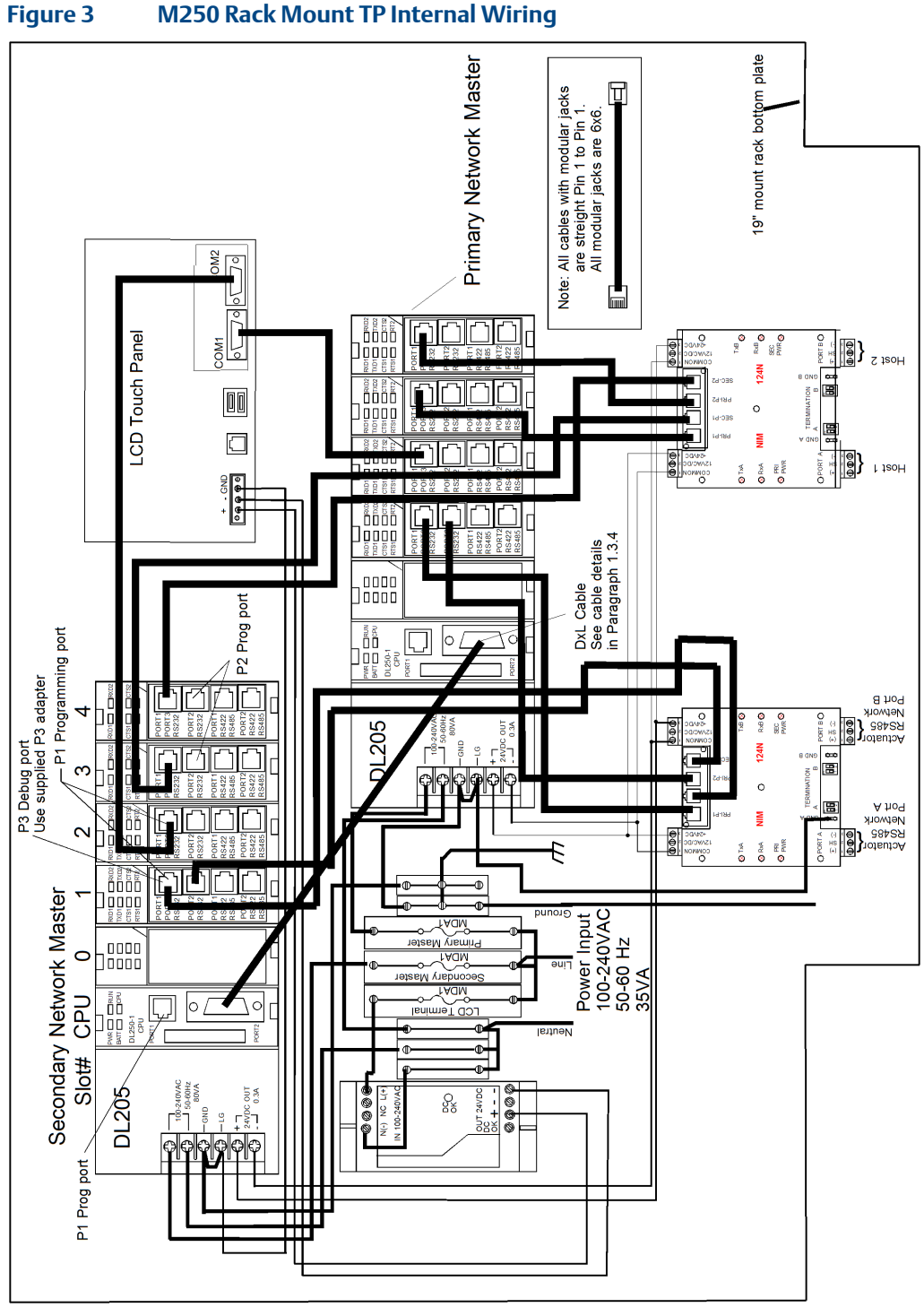

M250 Rack Mount TP Internal Wiring

### 1.4 Parts List

Figure 4 is a list of materials supplied within each Network Master enclosure. This may be used as a spare parts list.

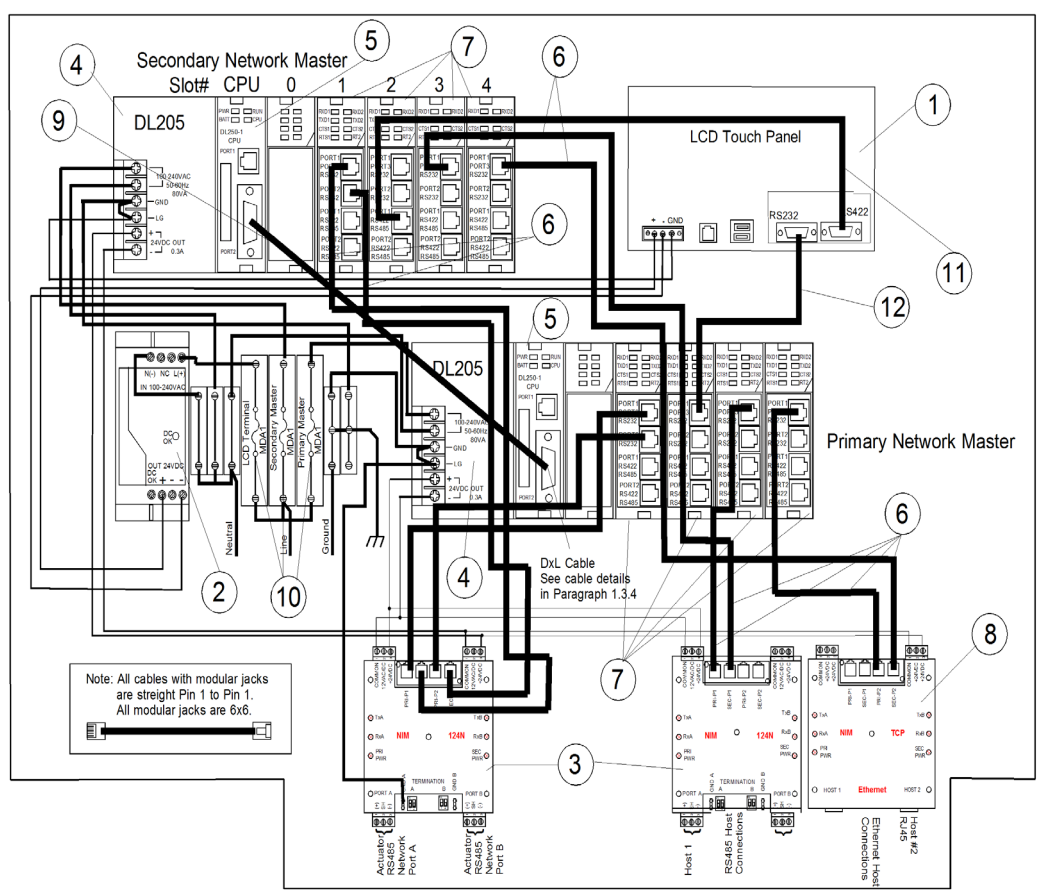

| Item | Qty | Model      | Emerson Part Number | Description                          |
|------|-----|------------|---------------------|--------------------------------------|
| 1    | 1   | EA9-T6CL-R | 2000802501          | Color graphics LCD touch panel       |
| 2    | 1   | 2938730    | 2001803004          | Power Supply, 24VDC, 3A              |
| 3    | 1   | NIM124I    | 84713               | Network Interface Module, Iso. RS485 |
| 4    | 2   | D2-06B-1   | 2001805050          | Base, 6-slot with 110/220VAC P/S     |
| 5    | 2   | D2-250-1   | 2001805052          | CPU, DL205-250                       |
| 6    | 6   |            | 37586-1             | Cable, Co=Processor to NIM, 6x6, 11" |
| 7    | 8   | F2-CP128   | 2001805051          | Co-Processor, Overdrive              |
| 8    | 1   | NIM-TCP    | 87065               | Network Interface Module, Ethernet   |
| 9    | 1   |            | 37587-1             | Cable, CPU to CPU DxL                |
| 10   | 3   | BK/MDA-1   | 7019900428          | Fuse, 1A, 250V, Time Lag, CRM MDA    |
| 11   | 2   |            | 37586-4             | Cable, Co-Processor to LCD, 6x6, 15" |
| 12   | 2   |            | 37586-3             | Cable, Co-Processor to NIM, 6x6, 13" |
| 13   | 2   |            | 37586-2 (NEMA)      | Cable, Co-Processor to LCD, 6x6, 46" |
| 14   | 1   |            | 37587 (NEMA)        | Cable, CPU to CPU DxL                |

# Section 2: Installation

### 2.1 Network Master Mounting

If the system is supplied from the factory in an NEMA enclosure, no internal wiring is required except for connecting power and field network wiring. The next three paragraphs (2.1, 2.2 and 2.3) discuss mounting, power input and field network wire connections to the NIM.

### 2.1.1 Mounting of NEMA Enclosure

The enclosure is rated for NAMA 4/12 and IP65/IP55. Dimensions of the enclosure are shown in Figure 5. Mounting dimensions are shown in Figure 6. The enclosure may be bulkhead mounted using the internal mounting holes. External mounting brackets may be used if desired. When mounting using the internal mounting holes, caution must be used to ensure the holes are sealed to maintain the NEMA/IP rating. The enclosure is supplied with five 1/2" compression type cable entry hubs. These may be fitted with conduit type fittings if desired. If the system includes backup LCD keypad terminal, some planning is required to allow for proper height above the floor to view the display and properly operate the keypad.

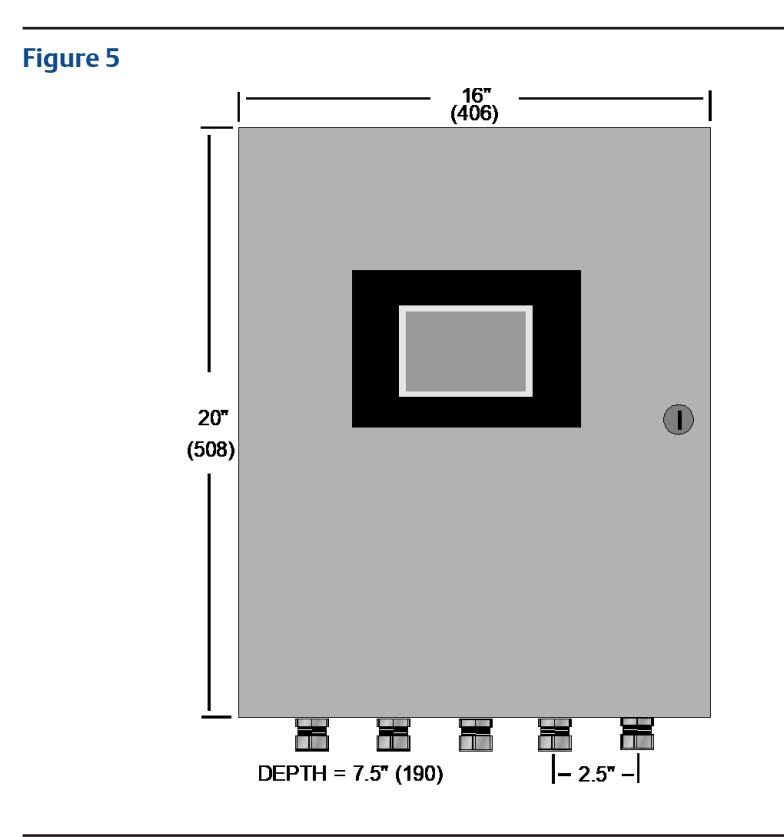

- (5) Cable entries are provided for:
- (1) Power Cable
- (2) Field RS-485 Network Cables
- (2) Host RS-485 Network Cables

### NOTE

Allow 1-in. clearance on left side for ventilation and room for the door to swing open to left.

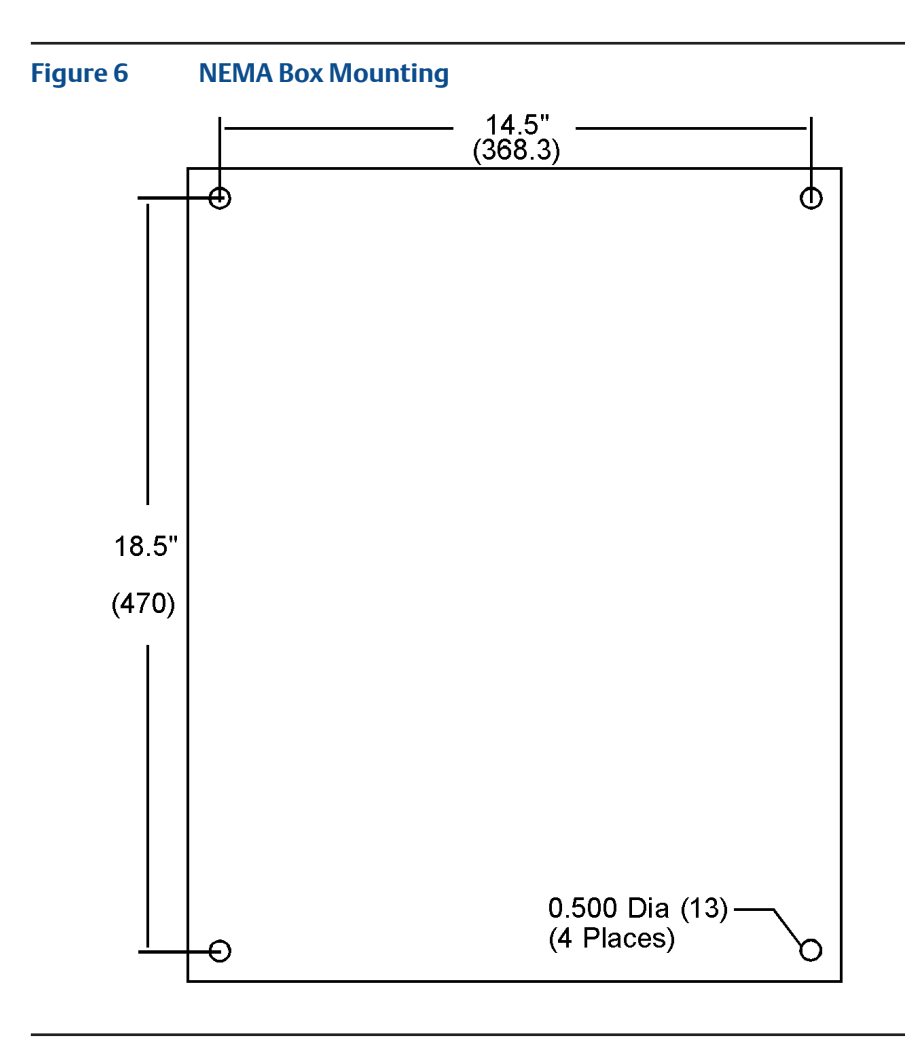

### 2.1.2 Mounting of Rack Mount Enclosure

The enclosure is designed for standard EIA 19" DIN rail rack mounting. Dimensions of the enclosure are shown in Figure 7. The enclosure conforms to EIA RS-310, IEC 297-1, and DIN 41 494, Part 1 standards. The rack in which the enclosure(s) are mounted must allow a minimum of 20" (508mm) depth, allowing space for cable connections. If the system includes backup LCD keypad terminals, some planning is required to allow for proper height above the floor to view the display and operate the keypad properly.

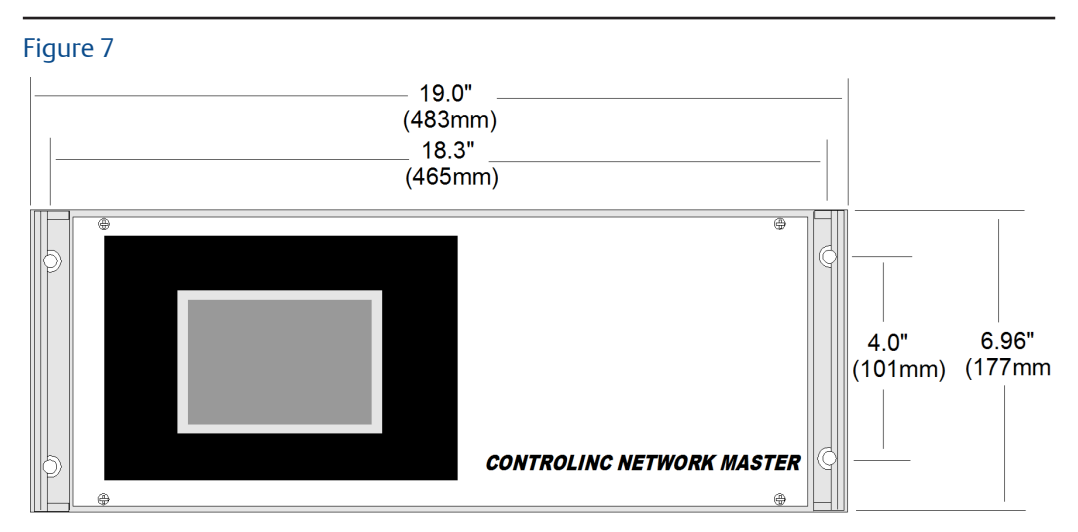

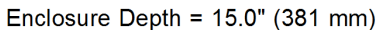

Allow a total depth of 20" (508 mm) for rear panel cable connections.

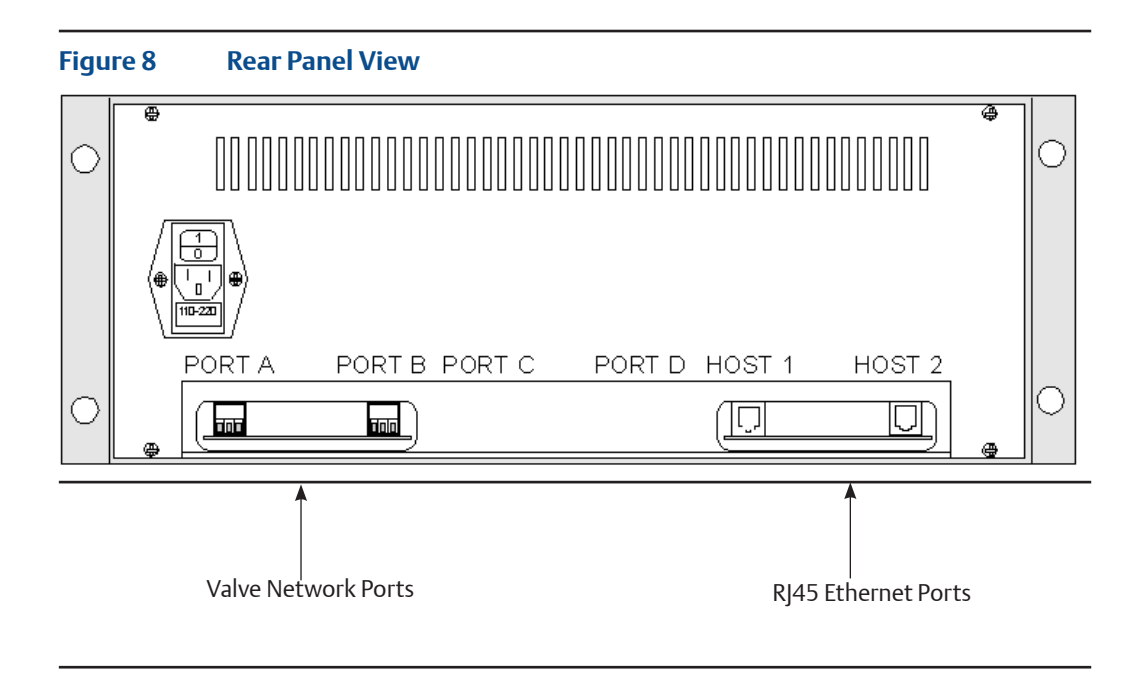

# 2.2 Power Input

The system operates from 120VAC or 220VAC, 50/60Hz single-phase power with internal three-wire power terminals. Ensure that a good safety ground is provided to the electrical supply to which the power input is connected. The system contains three main fuses (6.3x32mm, 1Amp) in the DIN-rail mounted fuse blocks. Each chassis and the LCD touch panel are independently fused. Each NIM is powered from redundant 24VDC power supplies from the two chassis power supplies. The LCD touch panel is powered from an independent 24VDC power supply. All other modules within the unit are powered over the base back plane from the associated main chassis power supply.

# 2.3 Field Network Wiring

The field network is wired in a ring configuration from Port A around a loop to Port B of the network master. Beginning at Port A, the network is wired to Port A of the first actuator and then from Port B of the first actuator to Port A of the second actuator and so on until the network returns from Port B of the last actuator to Port B of the network master. Networks may have parallel wired (bus wired) actuators between series wired actuators. Always wire parallel actuators to Port A and remove termination and bias. Do not connect more than 15 actuators in parallel between any two series connected actuators. Networks are polarized with (+) and (-) symbols on all drawings. Proper operation requires that polarity be observed at all connections. Connect the field networks to the Port A and B connectors on the NIM in the network master as shown in Figure 9. The networks must be connected to Port A and Port B of the valve actuators as shown in the wiring diagram of the Controlinc 320B Quick Start manual. Controlinc supports many different network topologies. This manual supports only a single ring E>Net network topology that allows a combination of parallel (bus) and series E>Net connections on the same network.

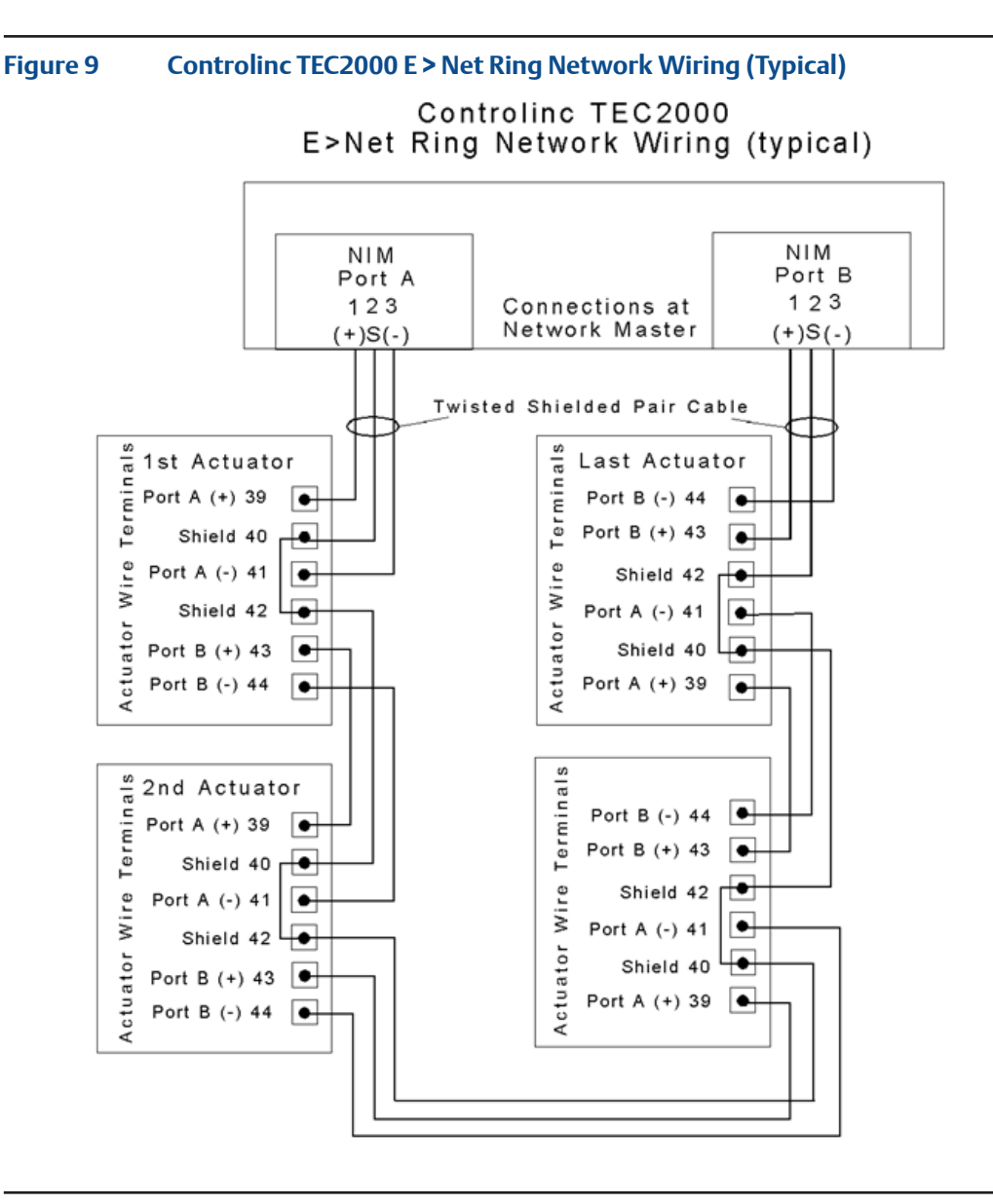

### 2.3.1 Network Grounding

The shield or drain wire of the network must be earth grounded at only one point per network segment. This single ground point may be at any location in the system where a good earth ground can be obtained. This may be Port B of each actuator if desired. If the network shield is connected to the internal ground or the chassis of the valve actuator, then the actuator housing must have a good earth ground. The NIM connection is normally the building/vessel hull equipment ground grid. A jumper may be installed between terminals 22 and 23 on the TBM of each actuator to carry the ground throughout the loop. Do not connect the network cable shields to a power line ground cable. Power lines can conduct lightning and other transients into the network. Do not connect both ends of the network shield to earth ground at the network master. This can cause a ground loop, making the transient protection system ineffective.

### 2.3.2 Network Termination

The network requires termination and bias to be asserted at every network segment in the E>Net ring. Parallel (bus) connected actuators must have termination and bias turned off. Setting DIP switches S1 and S2 on the NIM to the ON position terminates the Network Master (NIM).

### Figure 10 TEC2000 Controlinc E > Net Ring Network Wiring (Typical)

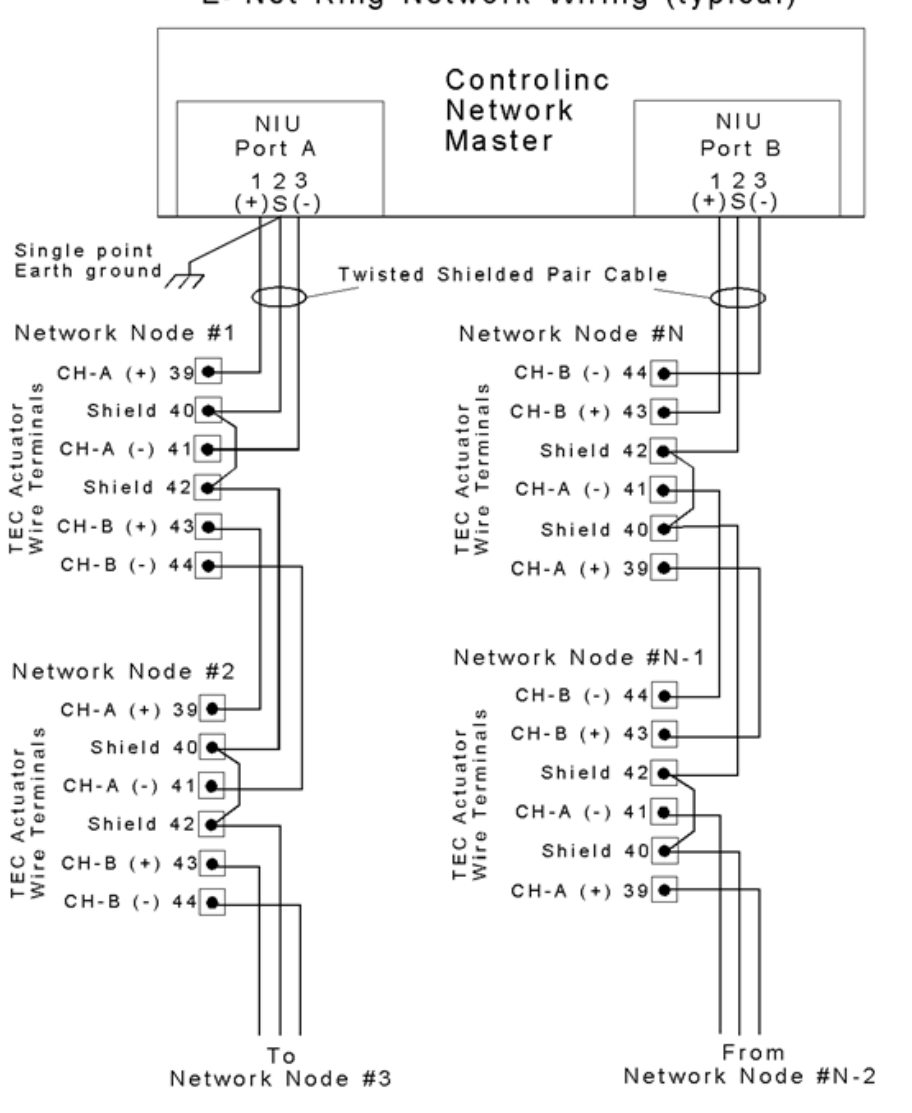

### TEC2000 Controlinc E>Net Ring Network Wiring (typical)

# Section 3: Configuring the System

The system is shipped from the factory preconfigured per customer's supplied data. This section of the manual is provided only for configuration from a Modbus host port. The user should read this entire section before attempting to configure the system. It may also be helpful to read Theory of Operation Section 5.0 of this manual for a better understanding of the system before attempting system configuration. Configuration data and associated Modbus registers are shown in Table 4-11 in Section 4.0 of this manual. The system is configured from any Modbus host capable of reading and writing up to 540 configured using the LCD touch panel. The system is configured at the factory per the customer specifications. If the user changes the total number of actuators on the field network or other operational parameters, then the system configuration must be changed. If the actuators are not addressed in sequence around the loop, then the user must enter the actuator address sequence in the Network Address Scan List. Other parameters such as Modbus port baud rate, network master receiver time-out, and enabling/disabling diagnostic mode may be required during system integration and start-up.

### NOTICE

When configuration changes are made, the affected module will automatically reset and reinitialize with the new configuration parameters. Caution must be used when configuring the Modbus slave module to which the configuration computer is connected. The communication port of the configuration computer must match the configuration written to the connected slave module. Both primary and secondary chassis are configured at the same time regardless of which Module slave port is used to configure the system.

### 3.1 System Protection and Software Versions

### 3.1.1 Password Protection

All software is protected by password available only to the programmer. The software development package is not supplied with the system. Source code is supplied only for backup and must not be modified by the user. Should a development software package be acquired, the software on the system is password protected. This means the user may not edit the software without the password. This does not limit the user's ability to configure any part of the system via the Modbus host communication ports.

### 3.1.2 CoProcessor Software Protection

Access to all application software in the CoProcessor modules is disabled unless each module is put into diagnostic mode. The user must access the Modbus register containing the Diagnostic Mode register by one of the Host communication links or the touch panel.

### 3.1.3 Software Version Identification

Software version number of each module may be obtained by reading the associated "Software Version" Modbus register shown in Table 4-11. Software versions are reported as a three-digit number with an implied decimal point between the first and second most significant digits.

# 3.2 Selecting Diagnostic/Programming Mode

The chassis near the bottom or back of the enclosure is the Primary chassis. The chassis near the top or front of the enclosure is the Secondary chassis. Each chassis identifies itself by setting the appropriate bit in the "System Status Word", Modbus Register 40254 as shown in Table 9 in Section 4.10 of this manual. If Bit 8 is set, then the chassis with which you are communicating is the Primary Network Master. If Bit 9 is set, then the chassis with which you are communicating is the Secondary Network Master. Either chassis may be in Hot Stand-by mode. Bits 4 and 5 of register 40254 identify the chassis that is in hot standby. The two chassis may be forced to swap roles of active and hot standby mode by writing a non-zero value to Modbus Register 40255. This register will be reset to zero after mode swap is executed.

# 3.3 Chassis Identification and Hot Standby

The chassis near the bottom or back of the enclosure is the Primary chassis. The chassis near the top or front of the enclosure is the Secondary chassis. Each chassis identifies itself by setting the appropriate bit in the "System Status Word," Modbus Register 40254 as shown in Table 9 in Section 4.10 of this manual. If Bit 8 is set, then the chassis with which you are communicating is the Primary Network Master. If Bit 9 is set, then the chassis with which you are communicating is the Secondary Network Master. Either chassis may be in Hot Stand-by mode. Bits 4 and 5 of register 40254 identify the chassis that is in hot standby. The two chassis may be forced to swap roles of active and hot standby mode by writing a non-zero value to Modbus Register 40255. This register will be reset to zero after mode swap is executed.

# 3.4 Configuring Modbus Host Port Interface(s)

The host port may be configured for RS232 full duplex or RS422/RS485 with either 4-wire or 2-wire half duplex by writing to the Port Hardware Mode register as shown in Table 11. The module must be configured for RS232 if a NIM is used for connecting the Host RS-485 networks. Modbus slave address, baud rate, and parity may be configured by writing to the associated configuration register shown in Table 11.

### 3.4.1 Configuring Ethernet Ports

If your system is equipped with Ethernet host ports, the two ports for Host#1 and Host#2 must be configured independently. Each port may be configured using Telnet or the supplied Device Installer software. All network master parameters may be configured using Emerson Master Configuration software. Setting of all Modbus coprocessor ports and the NIM-TCP ports must match, else communication link will be lost. If no IP address was assigned at time of order, the default IP address (169.254.132.147) labeled at each port on the NIM-TCP module may be used to access the ports and assign an IP address. Both ports may be assigned the same IP address only when connected to two independent Ethernet links. Software is supplied on the CD with the system to configure the system, set IP addresses and test the system via the Ethernet ports.

# 3.5 **Configuring the Field Network**

Editing the values loaded to Modbus registers 42828 through 42833 as shown in Table 11 configure the field network ports and network master functions. Each parameter is discussed in the following paragraphs.

### 3.5.1 Configuring the Number of Slaves

The number of slaves (valve actuators) on the field network is configured by editing the constant loaded to "Number of Field Network Devices" in Modbus register 42830.

### 3.5.2 Configuring Field Network Baud Rate

Editing the constant written to Modbus register 42831 as shown in Table 4-11 change network baud rate of the Network Master. If the number written to this register is not a valid baud rate, the system will default to 9600 baud. The baud rate must match the baud rate of the valve actuators connected to the network. The default baud of all devices and all ports of the Network Master is 9600.

### 3.5.3 Configuring Network Master Receiver Time-Out

Editing the constant loaded to Modbus register 42832 may change receiver time-out of the network masters. Receiver time-out is the amount of time the network master will wait for a response from a slave device before moving on to the next device. If this time is too short (less than 10mS) it could cause collisions on the network, degrading communications throughput. If this time is too long, it will cause time to be wasted while the master is trying to put unconnected devices on the network. The default setting is 50 mS.

### 3.5.4 Configuring Report-By-Exception (RBE)

Loading a zero to Modbus register 42833 will disable RBE. Writing a non-zero value to register 42833 enables RBE, the default setting.

### 3.6 Configuring Network Address Sequence

The network master must know the sequence of slave addresses around the network ring in order to properly perform network fault location. Unless otherwise specified, all systems are shipped with a scan list in contiguous sequence starting at address #1 at Port A and ending with the last address at Port B. To change the sequence of addresses in the scan list, it is necessary to edit the scan list located in Modbus registers 42326 through 42575 or the number of registers equal to the number of actuators on the network. If the system reloads default settings, the contiguous sequence of 1 to 250 will be loaded to this list.

# 3.7 Configuring Device Types

The network master must know the type of slave device connected to the network corresponding to each network address in order to acquire the desired data. There are five different device types that may be selected for each unit connected to the network. All device types return valve status (inputs 16-31). Remaining data acquired is listed below.

### Device Data Acquired

```
Type 0 Valve position (0-100% in 1% increments)
Type 1 Valve position (0-100% in 1% increments)
                Coils (0-15)
                Inputs (0-15)
Type 2 Valve position (0-4095)
                Position setpoint (0-4095)
                Analog output (0-4095)
Type 3 Valve position (0-4095)
                Position setpoint (0-4095)
                Analog output (0-4095)
                Coils (0-15)
                Inputs (0-15)
Type 4 Valve position (0-4095)
                Position setpoint (0-4095)
                Analog output (0-4095)
                Valve torque (0-4095)
                User analog input #1 (0-4095)
                User analog input #2 (0-4095)
Type 5 Valve position (0-4095)
                Position setpoint (0-4095)
                Analog output (0-4095)
                Valve torque (0-4095)
                User analog input #1 (0-4095)
                User analog input #2 (0-4095)
                Coils (0-15)
                Inputs (0-15)
Type 7 MX actuator
```

Unless otherwise specified, all systems are shipped with all devices configured as Type 2. To change the device type for any one or all devices, it is necessary to edit the device type list located in Modbus registers 42576 through 42825 or the number of registers equal to the number of devices on the network. The touch panel may be used to edit device types. If the system reloads default settings, all devices will be set as Device Type 2.

# Section 4: Modbus Register Maps

4.1

### Valve Status and Command Registers per Modbus Function Code

Controlinc Network Masters communicate with host computer equipment using Modbus RTU protocol. Valve actuator status and alarms data may be acquired from the Network Master using any one of four Modbus Function Codes (01 thru 04). Data is returned as either discrete (bit) type using Function Code 01 and 02 or as 16-bit unsigned integers using Function Code 03 and 04. Command outputs to the valves may be written to the Network Master using four Function Codes (05, 15, 06, and 16). Table 4-1 is the address map for valve actuators up to a maximum of 250. Status of each valve is stored as 16 discrete inputs and as 16 coils. Discrete commands to each valve consist of eight bits (coils) per valve and are stored as coils in one 16-bit register per actuator. Position setpoint is an analog word (0-4095) value written to the valve actuator using the 06 or 16 function codes. All registers are unsigned 16-bit integers.

### NOTE

Modbus addressing shown in the tables of this section is the normal configuration addressing method used by most SCADA and DCS systems. If you are building Modbus messages at the communication driver level, keep in mind that HEX-starting addresses in the Modbus message are offset by one. You must subtract one from the address in the tables when building a Modbus message. For example, to read the first valve status bits as coils using Function Code 01, the starting address of 1025 shown in Table 4-1 would be 400 Hex (1024 decimal) in the Modbus message. If valve status of the first valve is read using Function Code 02, the starting address of 10001 shown in Table 4-1 would be 00 Hex in the Modbus message. If valve status of the first valve is read using Function Code 03, the starting address of 40001 shown in Table 4-1 would be 00 Hex in the Modbus message.

### Table 1. Memory Map of Valve Data and Commands by Function Code

| Function Code and<br>Valve data/Command | Command Data<br>Type   | Begin<br>Reg | Ending<br>Reg | Max<br>Number |
|-----------------------------------------|------------------------|--------------|---------------|---------------|
| 01 Discrete valve status                | Read Coils (discrete)  | 01025        | 05024         | 4000          |
| 01 Discrete Outputs (0-15)              | Read Coils (discrete)  | 05089        | 09088         | 4000          |
| 02 Discrete valve status                | Read Inputs (discrete) | 10001        | 14000         | 4000          |
| 02 Discrete Inputs (raw 0-15)           | Read Inputs (discrete) | 14065        | 18064         | 4000          |
| 03 Valve status word                    | Read Holding Register  | 40001        | 40250         | 250           |
| 03 Valve position feedback              | Read Holding Register  | 40256        | 40505         | 250           |
| 03 Valve position setpoint              | Read Holding Register  | 40576        | 40825         | 250           |
| 03 Aux. analog input #1                 | Read Holding Register  | 40826        | 41075         | 250           |
| 03 Aux. Analog input #2                 | Read Holding Resister  | 41076        | 41325         | 250           |
| 03 Aux. Analog output                   | Read Holding Register  | 41326        | 41575         | 250           |
| 03 Discrete Inputs (raw 0-15)           | Read Holding Register  | 41576        | 41825         | 250           |
| 03 Discrete Outputs (0-15)              | Read Holding Register  | 41826        | 42075         | 250           |
| 03 Raw torque analog input              | Read Holding Register  | 42076        | 42325         | 250           |
| 04 Valve status word                    | Read Input Register    | 30001        | 30250         | 250           |
| 04 Discrete Inputs (raw 0-15)           | Read Input Register    | 30256        | 30505         | 250           |
| 05 Discrete valve commands              | Write Coils (discrete) | 00001        | 01000         | 1000          |

| Function Code and<br>Valve data/Command | Command Data<br>Type      | Begin<br>Reg | Ending<br>Reg | Max<br>Number |
|-----------------------------------------|---------------------------|--------------|---------------|---------------|
| 05 Discrete Outputs (0-15)              | Write Coils (user relays) | 05089        | 09088         | 4000          |
| 15 Discrete valve commands              | Write Multiple Coils      | 00001        | 01000         | 1000          |
| 15 Discrete Outputs (0-15)              | Write Multiple Coils      | 05089        | 09088         | 4000          |
| 06 Discrete valve commands              | Write Holding Register    | 40512        | 40575         | 64            |
| 06 Valve position setpoint              | Write Holding Register    | 40576        | 40825         | 250           |
| 06 Aux. analog output                   | Write Holding Register    | 41326        | 41575         | 250           |
| 06 Discrete Outputs (0-15)              | Write Holding Register    | 41826        | 42075         | 250           |
| 16 Discrete valve commands              | Write Multiple Registers  | 40512        | 40575         | 250           |
| 16 Valve position setpoint              | Write Multiple Registers  | 40576        | 40825         | 250           |
| 16 Aux. Analog output                   | Write Multiple Registers  | 41326        | 41575         | 250           |
| 16 Discrete Outputs (0-15)              | Write Multiple Registers  | 41826        | 42075         | 250           |

# 4.2 Valve Status Bit Data for Each Valve

Valve status information is stored in contiguous registers in sequence with the valve actuator network address. Table 4.2 shows the valve status for valve address #1 when using Modbus Function Code 02.

| Modbus Address | Valve Status          | Description                |
|----------------|-----------------------|----------------------------|
| 10001          | Open Limit Switch     | Valve Fully Open           |
| 10002          | Close Limit Switch    | Valve Fully Closed         |
| 10003          | Transition Opening    | Valve is Moving Open       |
| 10004          | Transition Closing    | Valve is Moving Close      |
| 10005          | Manual Mode           | Selector Swt in Local      |
| 10006          | Auto Mode             | Selector Swt in Remote     |
| 10007          | Open Torque Alarm     | Open Torque Swt Tripped    |
| 10008          | Close Torque Alarm    | Close Torque Swt Tripped   |
| 10009          | Valve Stall Alarm     | Valve is Not Moving        |
| 10010          | Power Monitor Alarm   | Loss of Control Voltage    |
| 10011          | Motor Overload Alarm  | Overload Relay Tripped     |
| 10012          | Phase Monitor Alarm   | 3-Phase power reversed     |
| 10013          | Local ESD Alarm       | Local ESD input activated  |
| 10014          | Actuator Fail Alarm   | Failed self-diagnostics    |
| 10015          | Com No-Response Alarm | Com Failure on both lines  |
| 10016          | Unit Alarm            | Set when any alarm bit set |

### Table 2.Valve Status Information for Valve at Network Address #1

Note: Unit alarm bit (10016) is set if any one or more alarm bits 7 through 13 are set.

### 4.2.1 Multiple Valve Status Locations Using Function Code 02

Valve status information shown in Table 2 is repeated for each actuator on the network in sequence of network address. Data for valve at network address number 2 is located at Modbus addresses 10017 through 10032. Data for valve at network address 3 is located at 10033 through 10048 and so on for up to 250 valves on the network as shown in Table 3.

### Table 3.Using Modbus Function Code 02

| Valve Actuator Network Address | Modbus Addresses for Valve Status |
|--------------------------------|-----------------------------------|
| 001                            | 10001 thru 10016                  |
| 002                            | 10017 thru 10032                  |
| 003                            | 10033 thru 10048                  |
| 004                            | 10049 thru 10064                  |
| 005                            | 10065 thru 10080                  |
| thru                           | thru                              |
| 248                            | 13953 thru 13968                  |
| 249                            | 13969 thru 13984                  |
| 250                            | 13985 thru 14000                  |

### 4.2.2 Multiple Valve Status Data Using Modbus Function Code 03

The same valve status data can be accessed by the Host using Function Code 03 by reading unsigned 16-bit integers from holding registers beginning at Modbus Address 40001 as shown in Table 4. The 16 bits of valve status for each valve actuator is the same as that shown in Table 2.

| 5                              |                                   |
|--------------------------------|-----------------------------------|
| Valve Actuator Network Address | Modbus Addresses for Valve Status |
| 001                            | 40001                             |
| 002                            | 40002                             |
| 003                            | 40003                             |
| 004                            | 40004                             |
| 005                            | 40005                             |
| thru                           | thru                              |
| 248                            | 40248                             |
| 249                            | 40249                             |
| 250                            | 40250                             |

### Table 4.Using Modbus Function Code 03

### 4.2.3 Multiple Valve Status Data Using Modbus Function Code 04

The same valve status data can be accessed by the Host using Function Code 04 by reading unsigned 16-bit integers from input registers beginning at Modbus Address 30001 as shown in Table 5. The 16 bits of valve status for each valve actuator is the same as that shown in Table 2.

### Table 5.Using Modbus Function Code 04

| Valve Actuator Network Address | Modbus Addresses for Valve Status |
|--------------------------------|-----------------------------------|
| 001                            | 30001                             |
| 002                            | 30002                             |
| 003                            | 30003                             |
| 004                            | 30004                             |
| 005                            | 30005                             |
| thru                           | thru                              |
| 248                            | 30248                             |
| 249                            | 30249                             |
| 250                            | 30250                             |

### 4.3 Reading Valve Position and Setpoint

Valve position feedback is accessed by the Host using Modbus Function Code 03 to read holding registers beginning at Modbus address 40256. Position setpoint of each valve may be read in sequence with valve address starting at Modbus address 40576. Device types 0 and 1 return valve position as 0-100% in 1% increments. All other device types return analog data representing analog position and setpoint of each valve as unsigned 16-bit integer with a 12-bit value of 0 to 4095. Each valve's analog position and setpoint are located in holding registers in sequence of network address as shown in Table 6.

|                                | Modbus Addresses |          |  |
|--------------------------------|------------------|----------|--|
| valve Actuator Network Address | Position         | Setpoint |  |
| 001                            | 40256            | 40576    |  |
| 002                            | 40257            | 40577    |  |
| 003                            | 40258            | 40578    |  |
| 004                            | 40259            | 40579    |  |
| 005                            | 40260            | 40580    |  |
| thru                           | th               | ru       |  |
| 248                            | 40503            | 40823    |  |
| 249                            | 40504            | 40824    |  |
| 250                            | 40505            | 40825    |  |

### Table 6. Valve Position Feedback and Setpoint using Modbus Function Code 03

### 4.4

### Writing Discrete Commands to Valve Actuators

Discrete commands are written to a single valve actuator as coils (bit) data using Modbus Function Code 05 or Function Code 15. Commands may also be written to multiple valve actuators by writing a single holding register using Function Code 06 or to multiple holding registers using Function Code 16. Emergency Shut Down to all valve actuators (ESD) is accomplished by writing seven (7) to Modbus Register 40575. This will cause ESD to be broadcast to all valve actuator addresses. Writing a zero to register 40575 ends the ESD function. Each valve actuator will respond to four commands as shown in Table 7. The four bits associated with each valve is in sequence with the valve actuator network address. When writing to holding registers, data is written to four valve actuators. Writing zeros to any location has no affect on operation. Each command is a positive one (set coil) and the coil is automatically reset when the command is executed. Only one coil per valve may be written at any one time. Writing multiple coils to a single valve will cause no action, i.e. it is treated as a no-op.

### Table 7.Writing Commands to Valves using Function Code 05 or 15

| Modbus Address | Comman and Valve Network Address |
|----------------|----------------------------------|
| 0001           | Open - Valve at address 001      |
| 0002           | Stop - Valve at address 001      |
| 0003           | Close - Valve at address 001     |
| 0004           | ESD - Valve at address 001       |
| 0005           | Open - Valve at address 002      |
| 0006           | Stop - Valve at address 002      |
| 0007           | Close - Valve at address 002     |
| 0008           | ESD - Valve at address 002       |
| 0009           | Open - Valve at address 003      |
| 00010          | Stop - Valve at address 003      |
| 00011          | Close - Valve at address 003     |
| 00012          | ESD - Valve at address 003       |
| 00013          | Open - Valve at address 004      |
| 00014          | Stop - Valve at address 004      |
| 00015          | Close - Valve at address 004     |
| 00016          | ESD - Valve at address 004       |

Discrete command holding registers contain four commands per valve for four valves per 16-bit register. A single register may be written to command four valves by using the Modbus Function Code 06. Multiple registers may be written using Function Code 16. Command holding registers begin at Modbus address 40512. A total of 63 registers are used for the command coils. The last valve network address in register 40574 is valve address 250. Each actuator is configured to respond to the ESD command in either of three ways; go closed, go open, or stay put. Each actuator can also control an ESD relay, which may be wired to control the actuator, external equipment or to override some internal function. See Reference 1.1.1 for instructions on setting ESD functions of the valve actuator.

4.5

# Writing Analog Valve Position Setpoint (Function Codes 06 and 16)

If the valve is a modulating or positioning unit (except device types 0 and 1), the position setpoint may be written to the valve as an unsigned 16-bit integer from 0 to 4095 using Modbus Function Codes 06 or 16. Setpoint of each valve is in sequence with network address. Any Emerson actuator with Controlinc, except device types 0 and 1, may be a positioner or modulating unit. The actuator, depending on the command issued by the master, automatically sets the operating mode.

### 4.6 Reading Auxiliary Analog Inputs Using Function Code 03

Device types 4 and 5 have two auxiliary analog inputs for data acquisition of other equipment such as pressure or temperature transducers. The two inputs for each actuator are identified as AIN2 and AIN3. The analog data is returned as unscaled 12-bit unsigned integers with a value between 0 and 4095. The host is required to scale the values to engineering units for display to the Man Machine Interface (MMI). The values are scaled by (real time value/4095\*full scale engineering units). Data for auxiliary analog inputs AIN2 is in sequence with network address starting at Modbus register 40826. Up to 250 values may be acquired. The last register for the 250th unit is 42075. Data for auxiliary analog inputs AIN3 is in sequence with network address starting at address 42076. Up to 250 values may be acquired. The last register for the 250th unit is 42325.

### 4.6.1 Reading Torque Analog Input Using Function Code 03

Device types 4 and 5 may have an optional analog input for relative torque measurement. The torque data is scaled as 0-4095 for 0-100% of the analog value read from register 15 labeled AIN#1. The user must provide scaling at the host for conversion to actual torque based on the actuator model and spring pack. Torque data range is provided on the data sheet supplied with each actuator. Torque data may be used for detection of valve problems by measuring and storing an initial maximum opening torque and then comparing the current reading to the stored initial maximum torque reading. If the current reading exceeds the initial maximum torque reading by a predetermined amount (limit), then a valve maintenance alarm or message may be generated. The analog torque reading is in sequence with network address starting at Modbus register 42076. Up to 250 values may be acquired. The last register for the 250th unit is 42325.

# 4.7 Reading and Writing Auxiliary Analog Outputs

All device types, except type 0 and 1, have an option to add one 4-20mA analog output. The host may write to the output by writing to a Modbus register in sequence with network address starting at register 41326. Up to 250 analog outputs may be written. The last register for the 250th unit is 41575. Data must be written to the actuators as 12-bit analog data with a range of 0 to 4095 corresponding to 4-20mA. The data is written to the actuators using Modbus Function Code 06 or 16. The analog output may be read back from the actuator using Function Code 03.

### 4.8 Reading User Discrete Inputs

Each Controlinc equipped actuator has two isolated discrete inputs available to the User. These are Inputs 13 (User Input #1) and 14 (User Input #2) in the discrete input memory map. Inputs 0-15 are the raw hardware discrete inputs and are de-bounced by software. None of the inputs are software generated. The Network Master reads all discrete inputs (0-15) of device types 1, 3, and 5 and places these into contiguous data base locations corresponding to network address of the actuator. Inputs of each actuator are shown in Table 8. The host, using Function Codes 02, 03, and 04, may access these inputs. When using Function Code 02, the inputs are addressed from 14065 to 18064 with 16 inputs per actuator as shown in Table 4-8 for up to 250 actuators. When using Function Code 03, the discrete inputs are addressed from register 41576 (valve #1) to 41825 (valve #250). When using Function Code 04, the discrete inputs are addressed from register 30256 (valve #1) to 30505 (valve #250). Inputs (bits) of each valve actuator within the 40000 and 30000 registers are in the same sequence as shown in Table 8.

| Modbus Address | Valve Status            | Description               |
|----------------|-------------------------|---------------------------|
| 10001          | Open Limit Switch       | Valve Fully Open          |
| 10002          | Close Limit Switch      | Valve Fully Closed        |
| 10003          | Auxiliary Open Contact  | Aux. contact of starter   |
| 10004          | Auxiliary Close Contact | Aux. contact of starter   |
| 10005          | Manual Mode             | Selector Swt in Local     |
| 10006          | Auto Mode               | Selector Swt in Remote    |
| 10007          | Open Torque Alarm       | Open Torque Swt Tripped   |
| 10008          | Close Torque Alarm      | Close Torque Swt Tripped  |
| 10009          | Power Monitor Alarm     | Loss of Control Voltage   |
| 10010          | Motor Overload Alarm    | Overload Relay Tripped    |
| 10011          | Phase Monitor Alarm     | 3-Phase power reversed    |
| 10012          | Local ESD Alarm         | Local ESD input activated |
| 10013          | VFC Fault Alarm         | VFC alarm input activated |
| 10014          | User Discrete Input #1  | Isolated user wired input |
| 10015          | User Discrete Input #2  | Isolated user wired input |
| 10016          | On-board execute button | Used by 320A or B only    |

### Table 8.Discrete Inputs for Valve at Network Address #1 Using Function Code 02

### 4.9

# Writing User Relay Outputs (MRTU Support)

Device types 1, 3, and 5 have two User Relay Outputs, which may be controlled by the host. The outputs are Coils 04 (User Relay #1) and 05 (User Relay #2) in the Controlinc Coil Map (0-15). The Network Master may read and write all 16 coils but masks all coils except 00, 01, 04 and 05. If the user attempts to write to any other coils, the command will be ignored. The user should not write to coils 00 (close) or 01 (open) if the device is a valve actuator. Write these coils only if the device is an MRTU.

The database of the Network Master is configured for 16 coils per actuator for 250 actuators in sequence with valve address. The User Relays may be controlled using Function Codes 05, 15, 06, or 16. If Function Codes 05 or 15 are used the coils are addressed from coil 05089 to 09088 with 16 coils per actuator. For example, writing to the relays of valve number one, write to coil 05093 for User Relay #1 and 05094 for User Relay #2. User Relays of each consecutive valve are offset by 16. For example, User Relay #1 of valve number two would be coil 05109 (5093+16). Coils 00 (close) and 01 (open) are masked by the network master when the selector switch is in "Remote" mode. This prevents the host from overwriting these coils in the valve actuator when under control by the Controlinc card in the actuator.

# 4.10 System Status Word

The system status word is the status of the Network Master. This word is located in Modbus register 40254. The system status word may be read using Modbus Function Code 02 or 03 in the same manor as reading valve status. Bit locations for Function Code 02 are shown in Table 9. Only the first least significant twelve bits are defined.

The four most significant bits are reserved for future functions and are set to zeros. If Bit 8 is set (true) then the chassis is the primary network master. If Bit 9 is set (true) then the chassis is the secondary network master. Bit assignments are shown in Table 9.

| Bit | Status Definition                                       | Note  | CR | FC02  |
|-----|---------------------------------------------------------|-------|----|-------|
| 0   | Primary Watchdog Timer Alarm                            |       | 20 | 14049 |
| 1   | Secondary Watchdog Timer Alarm                          |       | 21 | 14050 |
| 2   | Primary Failed Write Command Alarm                      | C(FW) | 22 | 14051 |
| 3   | Secondary Failed Write Command Alarm                    | C(FW) | 23 | 14052 |
| 4   | Primary Master in Hot Standby Mode                      | C(HM) | 24 | 14053 |
| 5   | Secondary Master in Hot Standby Mode                    | C(HM) | 25 | 14054 |
| 6   | Primary Network Fault Alarm                             | C(NF) | 26 | 14055 |
| 7   | Secondary Network Fault Alarm                           | C(NF) | 27 | 14056 |
| 8   | Primary Network Master Active                           | C(AM) | 30 | 14057 |
| 9   | Secondary Network Master Active                         | C(AM) | 31 | 14058 |
| 10  | Primary Host Link Failed Alarm                          |       | 32 | 14059 |
| 11  | Secondary Host Link Failed Alarm                        |       | 33 | 14060 |
| 12  | DXL Grant primary master access to network              |       | 34 | 14061 |
| 13  | DXL Grant secondary master access to network            |       | 35 | 14062 |
| 14  | DXL Fail Alarm                                          |       | 36 | 14063 |
| 15  | Switch Active Master to Hot Standby & Standby to Active |       | 37 | 14064 |

### Table 9.System Status Word Bit Map

Primary and Secondary Host Link Failed alarms shown in Table 4-9 are determined by queries received from the Modbus host computer (DCS) using function codes 01, 02, 03, 04 or 08. If a query is not received from the host in about five to six seconds, then this alarm is set. Host link alarms are exchanged between the primary and secondary network masters. These alarms are also used to help determine which master takes control of the network.

The host communication status and associated network fail over is discussed in the Theory of Operation Section of this manual. The host(s) must repeatedly transmit queries to both primary and secondary masters within five seconds between transmissions to prevent the masters from detecting a faulty link from the host(s). The network master will not respond to any queries while in hot standby.

# 4.11 Combined System Alarms

In addition to the system alarms located in the system status word at Modbus register 40254, there are four combined system alarms located at Modbus register 40251 as shown in Table 4-9A. The system is in alarm when this register is non-zero and the alarm is cleared when this register in zero. Bit 0 is a combined alarm for bits 1-3 in register 40251, meaning this bit is set when any one of the other system alarms is set. Bit 1 is set when any valve actuator on the loop is in alarm. This is a combination of all actuator Unit alarms. Bit 2 is set when the Primary master is in alarm. This is a combination of Bits 0,2,6 and 14 of the system status word shown in Table 4-9. This alarm is also set when the Primary master is no alarm. This is a combination of Bits 1,3,7 and 14 of the system status word shown in Table 4-9. This alarm is also set when the Secondary master is powered down.

### Table 10. Combined System Alarms (Modbus Register 40251)

| Bit  | Alarm Definition                                                                |  |  |  |  |  |
|------|---------------------------------------------------------------------------------|--|--|--|--|--|
| 0    | System Alarm (Combined system alarm, set when any one of Bits 1,2, or 3 is set) |  |  |  |  |  |
| 1    | Actuator Unit Alarm (Set when any valve actuator unit alarm is set)             |  |  |  |  |  |
| 2    | Primary Master Alarm (Set when any primary master alarm is set)                 |  |  |  |  |  |
| 3    | Secondary Master Alarm (Set when any secondary master alarm is set)             |  |  |  |  |  |
| 4-15 | Reserved for future enhancements                                                |  |  |  |  |  |

### 4.12 Network Fault Location

If the field network is connected in a ring configuration, the Network Master automatically detects and locates a single line fault. Location of the fault may be displayed by the LCD touch panel or the MMI as two network addresses. The two network addresses between which the fault is located is available in Modbus register 40252 (Network Fault Low Address) and register 40253 (Network Fault High Address).

By reading these two locations, the SCADA or DCS host may display to the MMI the location of the fault when a Network Fault system alarm bit is set. It is important for the address scan list be properly configured as described under system configuration, Paragraph 3.6 of this manual in order for fault location to function properly.

### 4.13 M250 Global Database and Modbus Holding Register Map

Table 10 is supplied for the benefit of the software engineer and is not required for system configuration. The system automatically allocates memory for the database as shown. All communication modules, masters and slaves, located in Slots 1-5 of the I/O rack share the same database located in the memory of the main processor. Table 4-11 is supplied for system configuration. For more detail on system configuration, see Section 3.0 of this manual. All communication modules may be configured from any one of the Modbus slave ports normally connected to a host. The LCD touch panel may be used to configure the network masters.

Refer to Table 11 for database location of Network Master configuration written by the LCD touch panel.

### NOTE

Network Address Scan List defaults to addresses 1 to 250 in sequence. Device Type List defaults to all type 2. All communication ports default to RS232, 9600, N, 8, 1. All modules default to Normal Run Mode.

| Parameter                           |       | Octal | Decimal | Hex | Modbus |         |  |
|-------------------------------------|-------|-------|---------|-----|--------|---------|--|
| Valve Status and Alarms             | Begin | 1400  | 0768    | 300 | 40001  | 0       |  |
| (240 words)                         | End   | 1771  | 1017    | 3F9 | 40250  | KU      |  |
| System Alarm                        | Begin | 1772  | 1018    | 3FA | 40251  | RO      |  |
| Network Fault Low Address           | End   | 1773  | 1019    | 3FB | 40252  | RO      |  |
| Network Fault High Address          |       | 1774  | 1020    | 3FC | 40253  | RO      |  |
| System Status Word (1 word)         |       | 1775  | 1021    | 3FD | 40254  | RO      |  |
| Swap Primary and Hot Standby        |       | 1776  | 1022    | 3FE | 40255  | R/W     |  |
|                                     |       | 1777  | 1023    | 3FF | 40256  |         |  |
| valve Position Feedback (250 words) |       | 2370  | 1272    | 4F8 | 40505  | KU      |  |
| Net Fault Index Low                 |       | 2371  | 1273    | 4F9 | 40506  | RO      |  |
| Net Fault Index High                |       | 2372  | 1274    | 4FA | 40507  | RO      |  |
|                                     | Begin | 2377  | 1279    | 4FF | 40512  | DIM     |  |
| Discrete valve Commands (63 Words)  | End   | 2475  | 1341    | 53D | 40574  | R/W     |  |
| ESD to all Valve Actuators          |       | 2476  | 1342    | 53E | 40575  | R/W     |  |
|                                     | Begin | 2477  | 1343    | 53F | 40576  | R/W     |  |
| valve Position Setpoint (250 words) | End   | 3070  | 1592    | 638 | 40825  |         |  |
|                                     | Begin | 3071  | 1593    | 639 | 40826  |         |  |
| User Analog Input # I (124 Words)   | End   | 3462  | 1842    | 732 | 41075  | RO      |  |
|                                     | Begin | 3463  | 1843    | 733 | 41076  |         |  |
| User Analog Input #2 (124 words)    | End   | 4054  | 2092    | 82C | 41325  | KU      |  |
|                                     | Begin | 4055  | 2093    | 82D | 41326  | DIM     |  |
| Analog Output (124 words)           | End   | 4446  | 2342    | 926 | 41575  | R/VV    |  |
| User Discrete Inputs                | Begin | 4447  | 2343    | 927 | 41576  |         |  |
| (valve inputs 0-15) (124 words)     | End   | 5040  | 2592    | A20 | 41825  | KU      |  |
| User Discrete Outputs               | Begin | 5041  | 2593    | A21 | C 5089 | DIN     |  |
| (valve outputs 0-15) (124 words)    | End   | 5432  | 2842    | B20 | C 9088 | r(/ V V |  |
| Valve Torque                        | Begin | 5433  | 2843    | B21 | 42076  | PO      |  |
| (raw analog) (250 words)            | End   | 6024  | 3092    | C14 | 42325  | RO      |  |

# Table 11.M240N Global Database and Modus Register Assignments for Valve Data<br/>(All Actuator Data is in Sequence with Valve Actuator Network Address)

### **A** WARNING

Writing 7 to Register 40575 will cause all actuators to execute ESD. Writing zero to Register 40575 will disable (end) ESD.

# Table 12.M240N Network Master Configuration (Writing to RO Registers is<br/>allowed but will be over-written by the controller)<br/>(All Registers are 16-bit Unsigned Integers)

| Configuration<br>Slot/Parameter              | Configuration Options, Do<br>settings shown in [bracket                                                                                                    | PLC<br>Octal                                    | PLC<br>Hex | Modbus<br>Register |       |       |
|----------------------------------------------|----------------------------------------------------------------------------------------------------|-------------------------------------------------|------------|--------------------|-------|-------|
| Network Address                              | Physical sequence of                                                                                                    | Begin                                           | 6025       | C15                | 42326 | D/M   |
| (250 words)                                  | Actuators on Network                                                                                                    | End                                             | 6416       | DOB                | 42575 | K/VV  |
| Device Type List                             | Type of each Slave Device on Valve                                                                                                    | Begin                                           | 6417       | D0F                | 42576 | P/\// |
| (124 words)                                  | Actuator Network                                                                                                    | End                                             | 7010       | E08                | 42825 |       |
| Main CPU<br>S/W Version                      | Software Version Number of RLL.<br>Data written to this register will<br>be over-written by the CPU on<br>powerup                                                                                  | Begin                                           | 7011       | E09                | 42826 | RO    |
| System Reset                                 | Writing non-zero value will cause<br>the system to reset. This register<br>is zeroed after reset.                                                                                                  | End                                             | 7012       | E0A                | 42827 | R/W   |
| <b>Slot 1</b><br>(Net Master)                | Valve Actuator Network Master                                                                                                    |                                                 |            |                    |       |       |
| Software Version                             | Module S/W Version Number<br>Written by Module in Slot 1                                                                                                    | 7013                                            | EOB        | 42828              | RO    |       |
| Diagnostic Mode                              | [0=Normal Run Mode]<br>Non-Zero=Diagnostic Mode                                                                                                    | [0=Normal Run Mode]<br>Non-Zero=Diagnostic Mode |            |                    | 42829 | R/W   |
| Number of Field<br>Network Devices           | [250] Total number of slave devices connected to network                                                                                                    | 5                                               | 7015       | E0D                | 42830 | R/W   |
| Baud rate of Valve<br>Actuator Network       | Enter whole number/100.<br>Example: 48, 96, 192, 384. [96]                                                                                                    |                                                 | 7016       | EOE                | 42831 | R/W   |
| Receiver Time-Out                            | Enter time in milliseconds [50 mS]                                                                                                    |                                                 | 7017       | EOF                | 42832 | R/W   |
| Enable/Disable<br>Report-By-Exception        | 0=Disable report by exception (RBE<br>Zero=Enable RBE]                                                                                                    | i) [Non-                                        | 7020       | E10                | 42833 | R/W   |
| Reserved                                     | Data written ignored.                                                                                                    |                                                 | 7021       | E11                | 42834 | R/W   |
| Reserved                                     | Data written ignored.                                                                                                    |                                                 | 7022       | E12                | 42835 | R/W   |
| Enable Program Mode                          | Writing a non-zero value to this reg<br>allows the module to be programm<br>from Port 1.                                                                                                    | 7023                                            | E13        | 42836              | R/W   |       |
| Reload Default Scan<br>List and Device Types | Writing zero to this register reloads<br>sequential scan list from 1 to 250 a<br>device types as 2. Do not write a no<br>value. The master writes 0x5A5A to<br>register after defaults are loaded. | nd all<br>on-zero<br>o this                     | 7024       | E14                | 42837 | R/W   |

| Configuration<br>Slot/Parameter | Configuration Options, De settings shown in [bracket       | PLC<br>Octal | PLC<br>Hex | Modbus<br>Register |       |      |
|---------------------------------|------------------------------------------------------------|--------------|------------|--------------------|-------|------|
| <b>Slot 2</b><br>(LCD Terminal) | LCD Panel and Control Passcode                             |              |            |                    |       |      |
| Software Version                | Module S/W Version Number<br>Written by Module in Slot 2   |              | 7025       | E15                | 42838 | RO   |
| Diagnostic Mode                 | [0=Normal Run Mode]<br>Non-Zero=Diagnostic Mode            |              | 7026       | E16                | 42839 | R/W  |
| LCD Slave Address               | Enter whole number from 1 to 254.<br>[Default=5]           |              | 7027       | E17                | 42840 | R/W  |
| LCD Baud rate                   | Enter whole number/100. Example:<br>192, 384, 1152 etc.    | 96,          | 7030       | E18                | 42841 | R/W  |
| LCD Slave Parity                | [0=None], 1=Odd, 2=Even                                    |              | 7031       | E19                | 42842 | R/W  |
| Port Hardware Mode              | [0=RS232], Non-Zero=RS422/485                              |              | 7032       | E1A                | 42843 | R/W  |
| Reserved for Future             | Data written to these registers are                        | Begin        | 7033       | E1B                | 42844 |      |
| Expansion                       | ignored.                                                   | End          | 7034       | E1C                | 42845 | R/W  |
| LCD Control Passcode            | [0=Passcode Disabled].<br>Write integer between 0 and 998. |              | 7035       | E1D                | 42846 | R/W  |
| Slot 3<br>(Host Port 1)         | Modbus Slave Configuration                                 |              |            |                    |       |      |
| Software Version                | Module S/W Version Number<br>Written by Module in Slot 3   |              | 7036       | E1E                | 42847 | RO   |
| Diagnostic Mode                 | [0=Normal Run Mode]<br>Non-Zero=Diagnostic Mode            |              | 7037       | E1F                | 42848 | R/W  |
| Modbus Slave Address            | Enter whole number from 1 to 254.<br>[Default=5]           |              | 7040       | E20                | 42849 | R/W  |
| Modbus Slave Baud rate          | Enter whole number/100. Example:<br>192, 384, 1152 etc.    | 96,          | 7041       | E21                | 42850 | R/W  |
| Modbus Slave Parity             | [0=None], 1=Odd, 2=Even                                    |              | 7042       | E22                | 42851 | R/W  |
| Port Hardware Mode              | [0=RS232], Non-Zero=RS422/485                              |              | 7043       | E23                | 42852 | R/W  |
| Reserved for Future             | Data written to these registers are                        | Begin        | 7044       | E24                | 42853 |      |
| Expansion                       | ignored.                                                   | End          | 7047       | E27                | 42856 | K/VV |
| <b>Slot 4</b><br>(Host Port 2)  | Modbus Slave Configuration                                 |              |            |                    |       |      |
| Software Version                | Module S/W Version Number<br>Written by Module in Slot 4   |              | 7050       | E28                | 42857 | RO   |
| Diagnostic Mode                 | [0=Normal Run Mode]<br>Non-Zero=Diagnostic Mode            |              | 7051       | E29                | 42858 | R/W  |
| Modbus Slave Address            | Enter whole number from 1 to 254.<br>[Default=5]           |              | 7052       | E2A                | 42859 | R/W  |
| Modbus Slave Baud rate          | Enter whole number/100. Example:<br>192, 384, 1152 etc.    | 96,          | 7053       | E2B                | 42860 | R/W  |
| Modbus Slave Parity             | [0=None], 1=Odd, 2=Even                                    |              | 7054       | E2C                | 42861 | R/W  |
| Port Hardware Mode              | [0=RS232], Non-Zero=RS422/485                              |              | 7055       | E2D                | 42862 | R/W  |
| Reserved for Future             | Data written to these registers are                        | Begin        | 7056       | E2E                | 42863 | DUM  |
| Expansion ignored. End          |                                                            |              | 7061       | E31                | 42866 | K/VV |

# Section 5: Theory of Operation

This section describes systems with redundant network masters. If your system does not have redundant masters, references to redundant chassis or modules do not apply. The system normally has two Network Master chassis running identical software. System configuration and the Network Master's ability to access the field network determine mode of operation of each chassis. Either of the network masters may take control of the field network. The following paragraphs explain how the system functions from an application software point of view. This will provide a better understanding of how the system functions. The Network Masters may be referred to as modules.

# 5.1 Valve Actuator Network Connections

In order to better understand how the Network Masters, operate, the user needs to understand what goes on at the network and actuator level. Each Controlinc equipped valve actuator has a network Port A and Port B connection. When a message is received on either port, it is conditioned by hardware and transmitted at the other port. If a message is received on Port A, it is transmitted at Port B. If a message is received at Port A.

Messages on the network are conditioned and transmitted in both directions without intervention of microprocessor software. As the message passes through the actuator, it is received by the microprocessor of the valve actuator. If the message address matches the actuator address, the command is processed and the valve actuator responds to the host command. When the actuator responds, it transmits on both Ports A and B. Thus, both communication channels of the network master receive messages returned from the field. Both redundant Network Masters receive all messages from the network from both ends of a ring.

# 5.2 Power-up Initialization

The M250N system supports one Network Master module per chassis but may support a variable number of slave modules. At power up, the Network Master module configures itself based on information read from the global database as written to the system via Modbus registers 41574 through 41584. Each communication module in the rack reads the number of slaves configured for the network from memory location 0x927 (Modbus register 41577).

The master module uses the number of slaves to allocate memory and build a scan list obtained from a master scan list starting at memory location 0x82B, Modbus register 41325. The module then reads the device type list starting at memory location 0x8A7 (Modbus register 41449). The module reads its network baud rate from memory location 0x928 (Modbus register 41578). This is the baud rate for network Ports 1 and 2 of the module. The module reads its receiver time out from memory location 0x929 (Modbus register 41579). This is the amount of time in milliseconds it will wait for a response from a slave before flagging the slave response as bad and going on to the next slave address. The module reads the RBE enable from memory location 0x92A, Modbus register 41580. If the value in this location is greater then zero, then the master will use Report-By-Exception (RBE) in the polling process. If the value is zero, then RBE is disabled. The module reads its network baud rate from memory location 0x928 (Modbus register 41578). This is the baud rate for network Ports 1 and 2 of the module. The module reads its receiver time out from memory location 0x929 (Modbus register 41579). This is the amount of time in milliseconds it will wait for a response from a slave before flagging the slave response as bad and going on to the next slave address. The module reads the RBE enable from memory location 0x92A, Modbus register 41580. If the value in this location is greater then zero, then the master will use Report-By-Exception (RBE) in the polling process. If the value is zero, then RBE is disabled.

The module reads the Diagnostic Mode from memory location 0x926 (Modbus register 41576). If the value in this register is greater than zero, the module transmits ASCII debug messages to Port 3 at 9600, N,8,1. Transmitting these debug messages significantly slows down the normal process. It is advisable to always write a zero to this register to enable normal run mode after diagnostics is complete. While in diagnostic mode, the module will transmit to Port 3 selected Modbus messages sent to and received from the network ports. It will also transmit other useful diagnostic messages to Port 3, such as error messages. The module reads the Program Mode from memory location 0x92D (Modbus register 41583). If the value in this register is greater than zero, the module will enable Port 1 as the programming port, disable "LOCKOUT," and enable entry of Control C at Port 1. This mode allows the processor to be halted by entering Control C. The program may be edited on line or a new program downloaded at Port 1.

One of the two redundant chassis is configured at the factory as the "primary" chassis and the other is configured as the "secondary" chassis. The secondary chassis normally powers up in the Hot Standby mode. The secondary master module/chassis delays two seconds after power-up to allow the primary module/chassis to take control of the network. If the system is installed with a Hot Standby system, this forces the Hot Standby unit (secondary module/chassis) to remain in the Hot Standby mode so long as the primary master is communicating on the same network to which it is connected.

# 5.3 Hot Standby Fail-Over

After power up, both masters listen to the network to which they are connected for 500mS. If no activity is detected (quiet line), the module checks status of the host links to both chassis. If the other chassis is not present, then the first chassis will proceed to take control of its network if it has a good host link. If network activity is detected during this process, the timer is reset to 200mS and the whole process begins again. If a master transmission is detected while listening to the line, the message is discarded, and the listening process is restarted. If at any time during the listening process, a master module detects a quiet line, it will begin the polling process and thus take over the network but only if a good host link is detected. In the case of redundant host links, if all host links are bad, it checks the status of the host links to the other chassis. If the other chassis has a good host link then the listen mode will be repeated, allowing the other chassis with a good host link to take control. During the polling process, if another master's message is received, the module will go into Hot Standby mode and begin listening to the network again.

This process requires less than 1 second, where the normal listening process takes up to two seconds to fail over. If the master detects all host links have failed, it checks the status of the host link of the other chassis. If the other chassis has a good host link, then listen mode will be entered, else the polling process will continue. Each module resets its own watchdog timer when valid data is received from the network. On every poll cycle, each module checks the status of its own watchdog timer. If the watchdog timer times out, the module goes to the listen mode and turns the network over to the Hot Standby chassis. Each module counts the number of no responses from the slave units. If the number of no responses exceeds the number of connected devices plus ten, without receiving good data, then the module goes into listen mode and releases the network to the Hot Standby chassis. Normal failover time is 800mS for problems other than host link failures. Failover time for host link failures is up to six seconds from the time the host stops polling the master.

### 5.3.1 Modbus Host Link and Fail-over

Each time the host transmits a query to the network master using function code 01, 02, 03, 04, or 08, the host link timer is reset. If a host query is not received within 5 to 6 seconds, the master sets the Host Link Failed Alarm in the system status word. Both chassis monitor status of redundant host links to both chassis. If the redundant links to the master that has control of the network fails, then the system will fail over to the chassis that has a good host link. If either of the two modules goes into Hot Standby mode, Modbus communication transmissions to the host system are inhibited. This insures that the host is acquiring data from the system that has control of the network. If both chassis have good host links or if both chassis have bad host links, then the master that has control of the network will retain control.

# 5.4 Network Fault Detection

If the module gains access to the network, it then performs a network test. It transmits a message from Port A and verifies that the message is received through the network at Port B. It then transmits a message from Port B and verifies that the message is received through the network at Port A. If the message is not received on either port after three attempts, it then sets the network fault alarm. It then polls from Port A around the ring in the order of slave addresses from the scan list for the total number of actuators configured. The module records the last address that responded as the fault location low address. The module polls the network from Port B by polling from the last configured address in the scan list and decrements to the first address in the scan list. The module records the last address.

The network fault is located between the low address and high address. These addresses are available to the host in Modbus registers 40252 and 40253. If a module gains access to the network but does not receive any valid data from the connected slaves, it also sets a network fault alarm. Each time the module finishes 5 complete poll cycles of all network addresses, it repeats the network fault test described above. Network fault conditions reported in the system status word and the location of the fault should be alarmed to the system operator MMI (HMI) so that the fault can be corrected. If a network fault is detected, the module polls the accessible addresses around the ring in one direction from Port A and then polls around the ring in the opposite direction from Port B. This allows the master to access all actuators on both sides of the network fault. Under network fault conditions, the module polls one address from the scan list greater than the last address to respond, i.e. it polls one address past the fault location. If the address beyond the fault responds, the network fault alarm is reset, and the normal polling process resumes.

# 5.5 Polling Process

The module gets slave addresses from a scan list located in the global data starting at memory location 0x82B and progress upward for the next slave to poll. The scan list is actually loaded into the network master module from the database at power up. If a valid address is the next address in the poll sequence, the slave is polled and received data stored in the global database by address sequence, not scan list sequence. If a slave does not return data for three poll cycles, the module sets the COM alarm bit for that slave address.

Valve actuator status includes one COM alarm bit (14th bit). This com alarm bit is set only when both network paths have failed, meaning both Port A and Port B of the module lost access to the actuator. The COM alarm bit is reset when either port gains access to the actuator.

# 5.6 Report-by-Exception

The system uses Modbus Function Code 07 for report-by-exception (RBE). The module normally polls all devices with Function Code 07. If the valve actuator did not have any status, alarms, or analog valve changes since the last master's request it returns zero in the Function 07-processor status field. If data changed since the last poll, the valve actuator responses with a 0xFF in the processor status field. The valve actuator is actually performing the RBE process, distributing the RBE processing time among the salve devices. If zero is returned, the master module has no data to process into the database.

It simply goes on to the next slave address in the scan list. If 0xFF is returned, indicating an exception, the module polls the actuator using Function Code 03. All data is requested in one block and processed into the database when received. This RBE process speeds up the system throughput by a factor of four to six times due to the small amount of data being transferred over the network. Throughput is also increased due to the fact that no data is processed into the database (the most time-consuming event) until data has changed. To ensure the host system always has an accurate database, the valve actuators force an exception every 200 poll cycles.

### 5.7 Priority Scan

When a master module receives a command from the host and commands an actuator to move, the actuator's address is put in priority scan. If a valve transition opening or closing status is received from an actuator, its address is put in priority scan. The module polls the valves in priority scan first and then polls the next slave in the master scan list. It continues this pattern of interlace scanning of moving valves between non-moving valves.

The interlace-scanning process insures fast update of moving valves to the host system. An unlimited number of slave addresses may be in priority scan at any one time. Slave addresses are removed from priority scan as soon as their opening or closing transition bit is cleared or if they go into communications alarm.

### 5.8 Writing Discrete Commands to Valve Actuators

The host system writes discrete valve commands to the Modbus slave module that in turn stores the commands in the global database and sets an interrupt to the central CPU. The CPU writes the commands to the Network Master module.

The CPU write to the master module generates an interrupt to the module. The interrupt causes immediate processing of the commands. If a module does not accept the data written by the CPU within two seconds, a Write Command Alarm bit is set in the system status word for the faulty module. Each module decodes the commands and determines which slave address is to receive the command. If the slave address is not in the scan list, the module ignores the command.

If the slave is in the scan list the command is transmitted to the slave and the module waits for an acknowledgment. If an acknowledgment is not received within the receiver time-out period, the command is retransmitted up to three times on Port A and three times on Port B. If the slave does not return an acknowledgment after three transmission attempts on both Ports A and B, its COM alarm bit is set. The host may write commands for multiple valves at the same time. The module will decode each command in the order of the slave address and transmit each in turn. After each command is transmitted to an actuator, the module zeros the discrete command in the global database. Database values stored for analog setpoint, analog output, and user discrete outputs are not zeroed.

The host may read back these types of output data at any time. Each time a new command is written, the commanded actuator's address is put in priority scan.

# 5.9 Writing Position Setpoint

When the host writes a valve position setpoint to the master, the module compares the new setpoint with the setpoint returned by the valve actuator. If a difference is detected, the new setpoint is transmitted to the valve actuator. The module requires an acknowledgment from the actuator. If an acknowledgment is not received after three attempts on both Ports A and B, the COM alarm bit for the actuator is set. Each time a new setpoint is written to a valve actuator, the address is put in priority scan. If the address is configured as device type 0 or 1, then the master will not attempt to write valve position setpoint.

# 5.10 Writing Analog Outputs

When the host writes an analog output to an actuator, the module compares the command output to the received analog output from the actuator. If a difference is detected, it writes the new analog value to the actuator. Like all writes, the module will attempt three times on both Ports A and B if an acknowledgment is not received. If the address is configured as device type 0 or 1, then the master will not attempt to write the analog output.

# 5.11 Writing User Relay Outputs

When the host writes to a coil corresponding to either User Relay #1 or User Relay #2 or both, the module compares the status of the coils received from the actuator. If a difference is detected, the module writes the new coil output (on or off) to the actuator. The module will make three attempts to write a coil to the actuator on both Ports A and B if an acknowledgment is not received.

The module only will write discrete outputs to device types 1, 3, and 5.

# 5.12 Writing ESD Command

When the host writes an Emergency Shut Down (ESD) command to the system by writing a 7 to register 40575, an ESD command is immediately transmitted to all valve actuators that are currently active on the network. A broadcast address is not used because the module requires confirmation that each actuator received the ESD command. It will retransmit the ESD command to any one device up to three times. This insures that all actuators receive the ESD command; if not received, an alarm bit is set for the actuators that do not acknowledge the command.

# Section 6: Software Source Code

Source code for the main CPU, LCD Panel, Modbus slaves and Network Master module is supplied with the system on CD ROM. The software is supplied as a back-up copy and should not be copied. Emerson reserves all rights in accordance with Copyright laws.

Thus, it must not be printed or copied. The software files may be used only for downloading to a replacement module.

# 6.1 Host Database Configuration Aid

An excel spreadsheet is also supplied on the CD ROM under "Memory Maps" directory. This spreadsheet is an aid used for configuring the host database. Load the excel file to a computer with windows then open the spreadsheet. To use the spreadsheet, simply enter the valve actuator network address in the designated "address" box and then hit the enter key. Locate the parameter to be read or written by the host.

The corresponding Modbus address according to desired function code is listed for the specified valve or MRTU under the Network Master column.

# Section 7: LCD Touch Panel Backup Terminal Operation

Touch Panel display may be used to monitor system and actuators health, and for valve control.

# 7.1 Home Screen

Refer to Figure 8 for a view of the Home Screen Information and Main Menu Screen Figure 12.

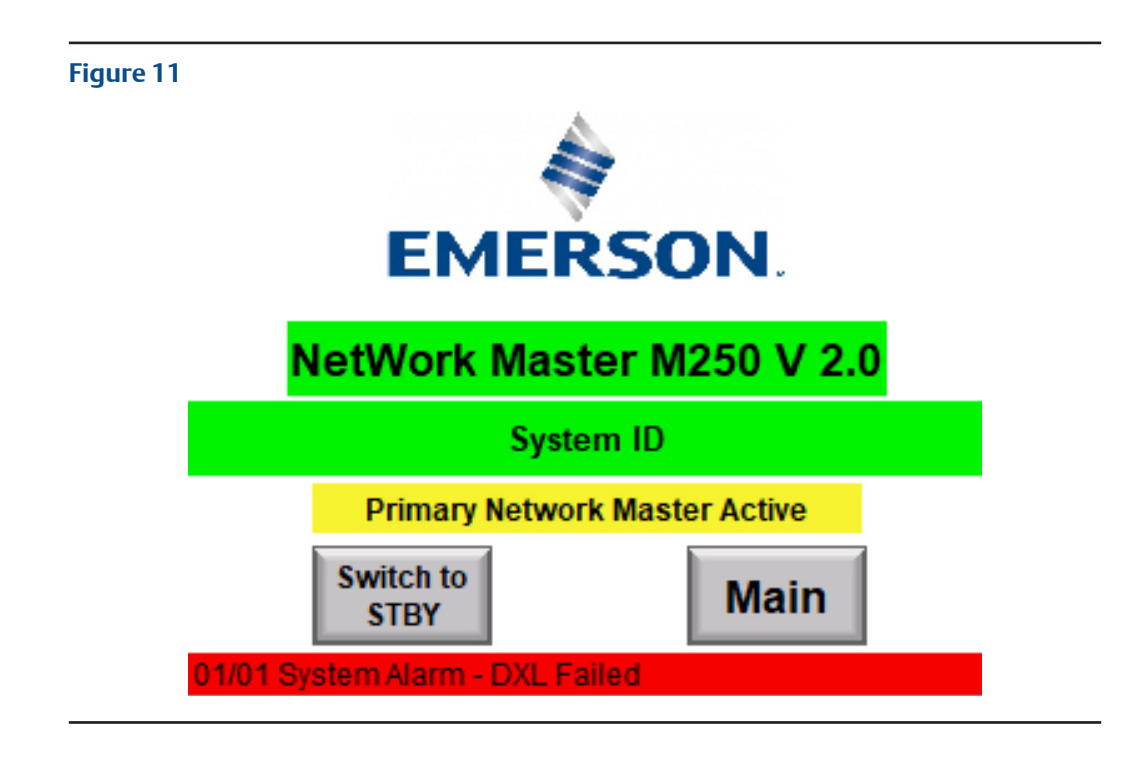

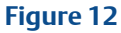

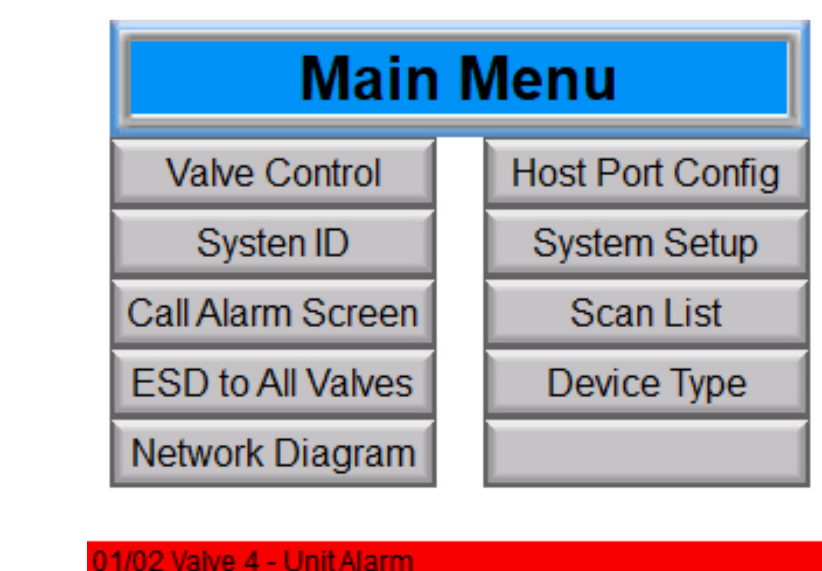

### 7.1.1 Alarm Display

The alarm display page will display lists of alarms that valve currently has an alarm and including system alarms.

Refer to Figure 13.

### Figure 13

| 🥃 C-more Si | imulation                      |                |          |           |  |  |  |
|-------------|--------------------------------|----------------|----------|-----------|--|--|--|
|             | Alarm S                        | ummary         | Total of | 1 Alarms  |  |  |  |
| No          |                                | Me             | ssage    |           |  |  |  |
| 1           | System                         | Alarm - DXL Fa | iled     |           |  |  |  |
|             |                                |                |          |           |  |  |  |
|             |                                |                |          |           |  |  |  |
|             |                                |                |          |           |  |  |  |
|             |                                |                |          |           |  |  |  |
|             |                                |                |          |           |  |  |  |
| Pag         | je Up                          | Page Down      | Line Up  | Line Down |  |  |  |
|             |                                |                |          |           |  |  |  |
|             | Hama                           |                |          |           |  |  |  |
|             | Home                           |                |          |           |  |  |  |
| 01/01       | 1/01 System Alarm - DXL Failed |                |          |           |  |  |  |

### 7.1.2 Security Codes Screen

Refer to Figure 14 to view a Security Code Screen. This is where Password Protection screen will prompted when it required a security code.

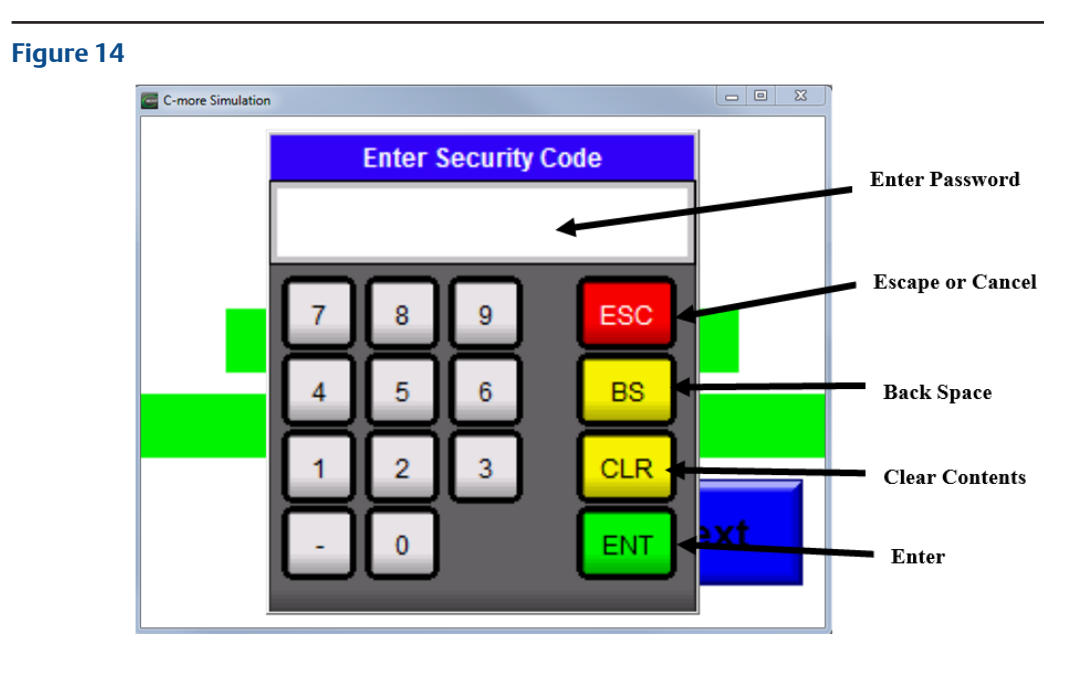

### 7.1.3 ESD Screen

Emergency Shut Down (ESD) may be sent to all valve by writing 7 cause all actuators to execute ESD. Writing 0 (zero) will disable (end) ESD.

Refer to Figure 15.

### Figure 15

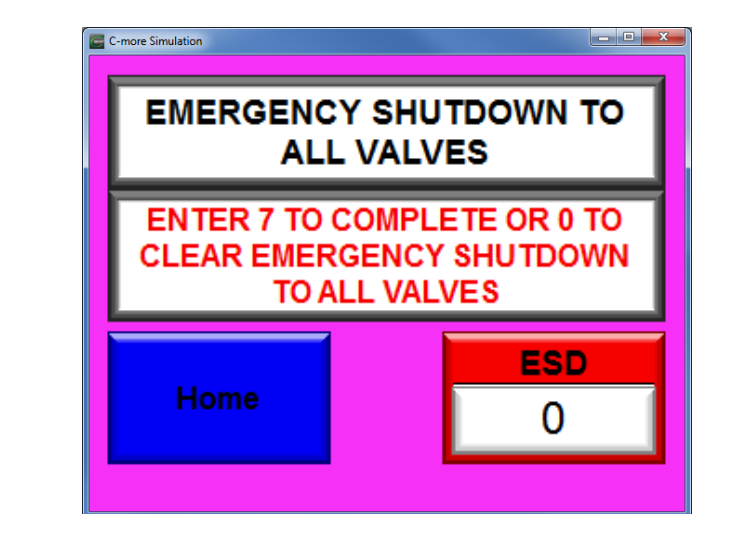

### 7.1.4 Switch Active Master to Standby Screen

Switching to Hot Standby will cause the active chassis/master to go to hot standby and allow the chassis currently on standby to switch to the active role. This allows the two masters to be toggled between active and standby modes. To switch the active master to hot standby mode, press the "Switch to STBY". Entering a non-zero value from 1-999 will switch the currently active master to hot standby and allow the master in standby to become active.

Refer to Figure 16.

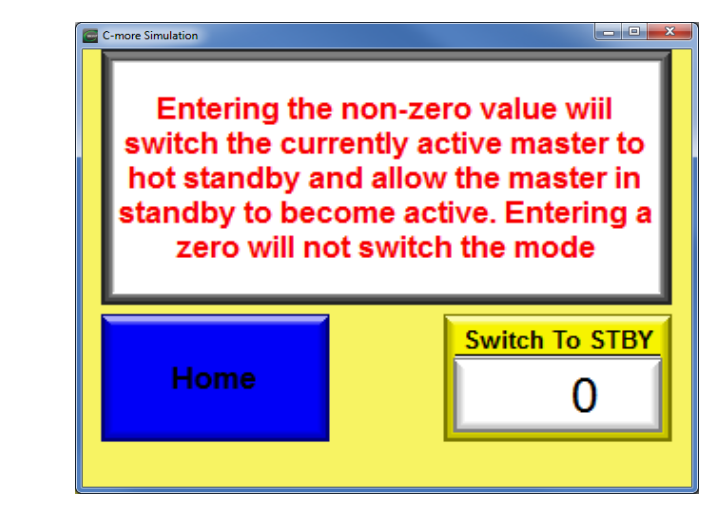

# 7.2 Valve Control and Status Display

Valve status, and control is displayed by the LCD touch panel. To select the valve tag number by pressing the Next Button or Goto Button. When the desired station address or valve tag number is displayed, the current status of the valve is displayed. The valve status displays the FULL CLOSE (valve closed), STOPPED (valve stopped in mid-travel), or FULL OPEN (valve open). If the valve is in transition, the CLOSING will flash while the valve is closing or the OPEN will flash while the valve is opening. Valve position is updated on the LCD display while the valve is moving. If any alarms occur in the system or actuator alarm, it will be displayed on the bottom.

Refer to Figure 17.

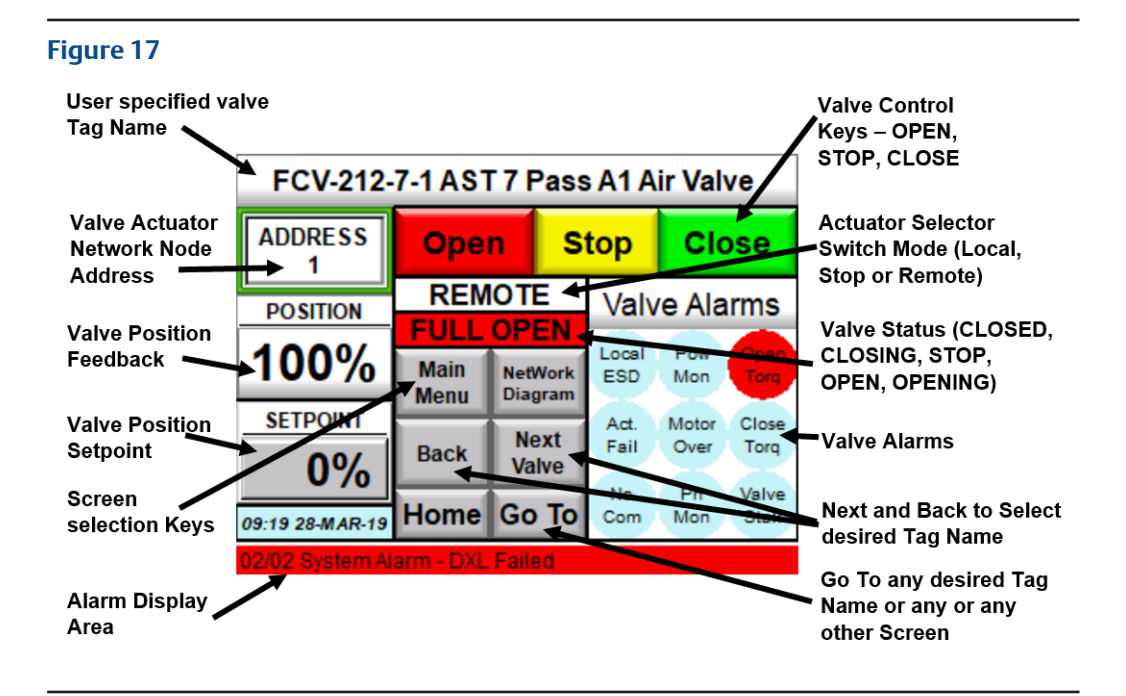

### 7.2.1 Valve Control

Status of the desired valve must be displayed before attempting to control the valve. Select the valve by clicking Next or Goto Button to desired valve address or tag number is displayed. CLOSE, STOP, OPEN valve control button may then be used to control the valve.

Refer to the above picture Figure 17.

# 7.3 Navigation Buttons

Back Button – This button will allow to go back to one Screen (Valve)

**Home Button** – This button will take back to Home Screen from anywhere on the screen when there is a Home Button presence.

GoTo Button – This button will allow to jump to any selected valve from the list.

Refer to Figure 18.

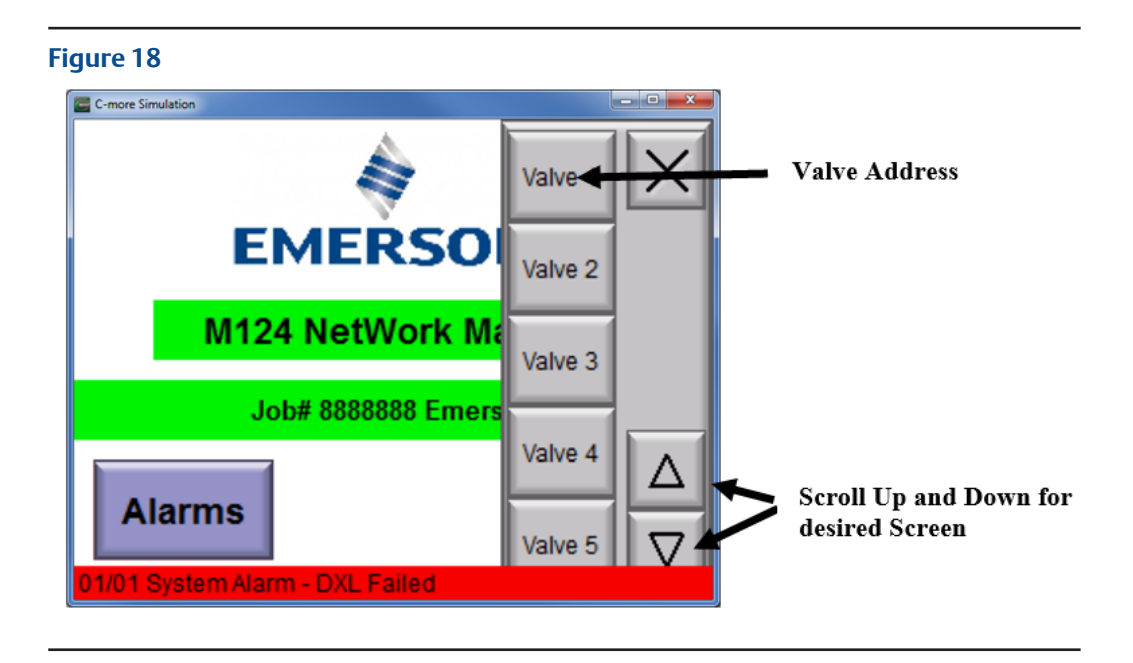

Alarms Button – This button will take to Alarms List Screen.

**Note**: Alarms List Screen only Display Unit Alarm of each Valve when there is an actual Valve Alarm. To view the Valve alarms please go to Valve Control and Status Screen. System alarm can also be view on the Alarms List Screen if there is an System Alarms. The above information can also be seen on the Alarm Bars on the bottom of any Screen.

**Next Button** – This will allow to go to Next Valve.

# 7.4 Network Diagrams

Up to 25 valves may be monitored on each of 10 network diagram screens for a total of 250 valves. The valves are shown in the order physically connected to the network. The network node address is displayed to the right of the valve symbol. Valve position (0-100%) is shown above each valve. Closed valves are displayed as Green, Open valves are displayed as Red and valves in mid-travel are displayed as Yellow. If the actuator is in alarm, the valve will flash Magenta as shown for the first valve in Figure 19. If a valve is not configured into the system, it will have an address of zero and will be displayed as Yellow. Touch the NEXT key in the upper right corner of the screen to go to the next network diagram page. Touch BACK key to go to the previously displayed page. When on Page 10, touch the EXIT key on the upper right hand corner of Page 10 to return to the Main Menu.

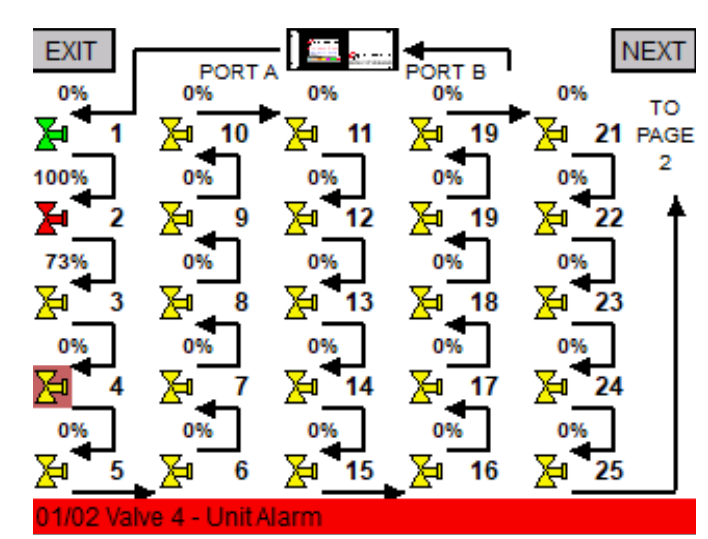

### Figure 19

# 7.5 Network Fault Location

When a network fault alarm occurs, the fault location is shown on the wiring diagram. Figure 20 shows an example of a network fault located between the master Port A and the valve actuator.

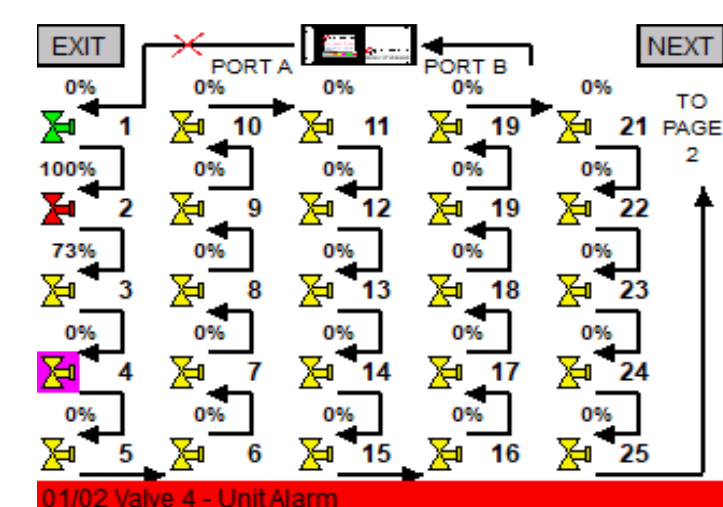

# 7.6 Alarm Display

When any alarm occurs, the alarm is displayed across the bottom of the screen on all screens except alarm summary and configuration screens. Notice that all operator screens shown in this manual have an alarm displayed across the bottom. If more than one alarm is present, each alarm is displayed for five seconds. Alarms are given an alarm number in sequence of occurrence. To view all alarms, return to the Main Menu and select Alarms Display as discussed in Paragraph 7.0.1.1.

Refer to Figure 21.

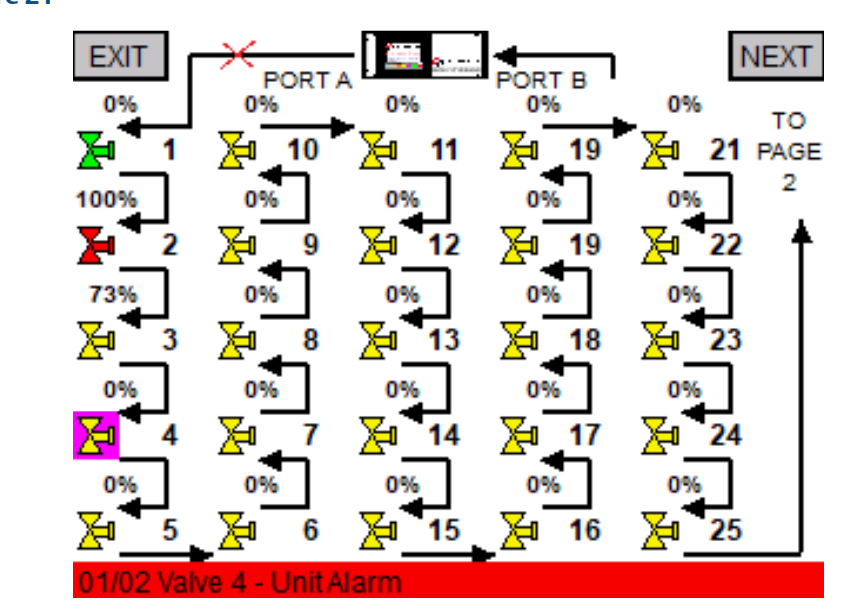

# Section 8: System Setup and Configuration Using LCD Touch Panel

The system is shipped from the factory preconfigured per user supplied data. Only minor edits to the system configuration should ever be required. It does not matter which master has control during setup and configuration. Both masters are updated at the same time when a change in configuration is made.

### 8.1 Main Menu Screen

From the Main Menu, select the desired screen for system setup or configuration from the menu keys on the right side of the screen. Operation screen the left side. Each of the setup and configuration keys/screens will be discussed in the following paragraphs.

Refer Figure 22.

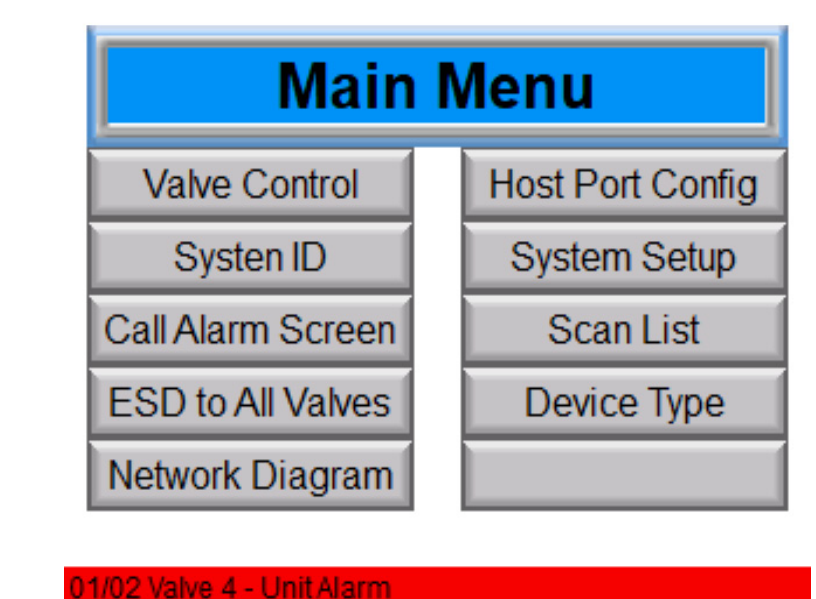

# 8.2 Security Codes

The system uses security code protection for the system setup screens. Your system may have only an Engineer security code required to protect the system configuration. Other security codes are provided by Emerson at the discretion of the owner. To access the system setup the Engineer security code must be used When any key on the right is touched, the popup window shown in Figure 23 will be displayed. If you do not have a security code, touch "Cancel."

# Enter Security Code 7 8 9 ESC 4 5 6 BS 1 2 3 CLR 0 ENT

### Figure 23

### 8.3 Data Entry

When data entry is required by the system, a data entry screen like that shown in Figure 24 will be displayed. Only the screen header is different. Enter the desired data and then touch Enter key.

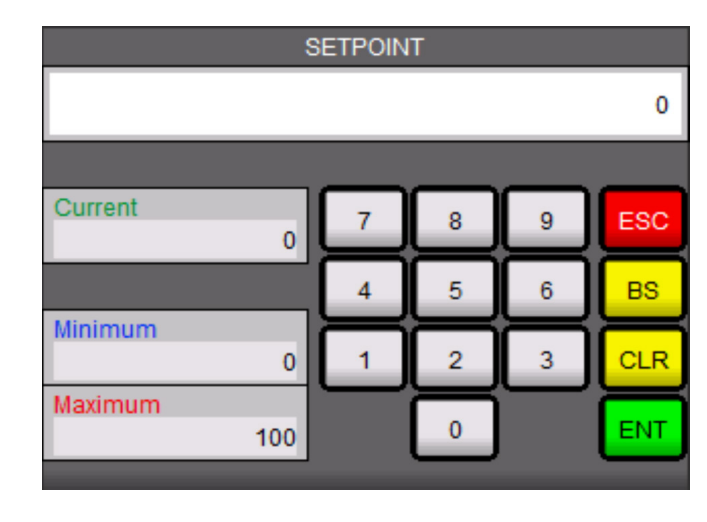

### 8.4 Host Port Configuration

From the Main Menu, touch the "Host Port Config" key to display the screen shown in Figure 25. These configuration parameters are only for the two Modbus slave port processors in each of the two masters. If optional Ethernet ports are installed, the Ethernet setup parameters are cover in a separate manual. Slave address may be set from 1 to 247. Both ports may be set to the same address since each port is communicating on a different host link. Baud rate is entered as a whole number as baud divided by 100. For example, 19200/100 would be 192. When Diagnostic Mode is selected, the processor will transmit to Port 2 (Debug Port) of the module, Hex ASCII equivalent of all Modbus messages received and transmitted. This will slow down responses to the host because of the time required to transmit the debug messages. The Software Version numbers are displayed values for information only. A decimal point after the most significant digit is implied.

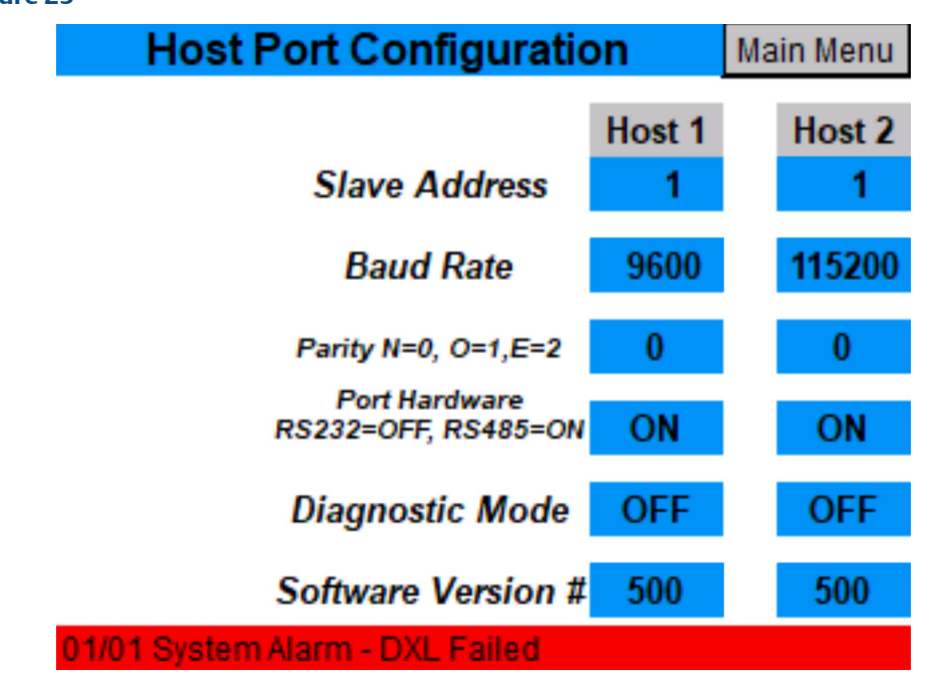

### 8.5 System Setup

From the Main Menu, touch the "System Setup' key and the screen shown in Figure 26 will be displayed. The Baud Rate key is the baud rate for the valve actuator network. Changing the baud rate requires all actuators on the network to be configured for the same baud rate. Receiver Timeout is the time the master will wait on a response from a slave (valve actuator). It is normally set for 50mS. Setting this time too short can cause collisions on the network and setting it too long waists time when some actuators are not responding, i.e. powered down, etc. The Number of Slaves has to be the highest network node address assigned to any actuator on the network. It does not have to be equal to the number of installed actuators. Activate RBE turns on/off Report-By-Exception. Only Emerson actuators execute RBE for a faster response and improved network performance. Caution must be used when considering using "Reload Defaults". This key is security code protected with the same engineering security code. If this key is used, then all other parameters, including scan list and device types must be reentered. The "System Reset" key must be used to reset the system after configuration changes are made. This has the same effect as cycling power to the system except the LCD touch panel does not have to reinitialize.

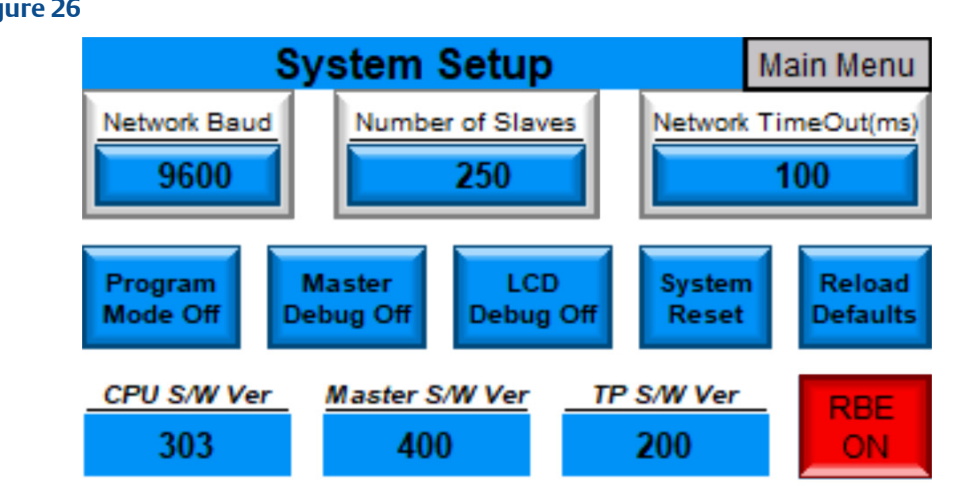

### Figure 26

01/01 System Alarm - DXL Failed

### 8.6 Scan List

From the Main Menu, touch the "Scan List" key and the screen shown in Figure 27 will display. The Scan List is the configuration of the system for the physical location of the actuator node addresses on the network. The list must be in sequence from Port A of the master around the loop to Port B of the master. The number on the left of each key is the sequence number which cannot be edited and the number on the right of each key is the sequence around the loop based on physical or network wiring location of the actuator in the loop. Any location may have an address of zero. If less than 250 actuators are connected to the network, the next sequence number after the last valve must have a node address of zero. Entering zero for a node address will take that node off scan. If an actuator is not yet installed, a zero may be entered for its location and then actual address entered later. If an actuator is removed from the network or if an actuator is going to be powered down for a long period of time, enter a zero for the node address to take it off scan. There are 50 actuators displayed per page and there are 5 pages for a maximum of 250 actuators.

| Sequence | EXIT         | SCAN        | I LIST P/ | AGE 1  | NEXT   |
|----------|--------------|-------------|-----------|--------|--------|
|          | 001:10       | 011:11      | 021:21    | 031:31 | 041:41 |
| Nodo     | 002:2        | 012:12      | 022:22    | 032:32 | 042:42 |
| address  | 003:3        | 013:13      | 023:23    | 033:33 | 043:43 |
|          | 004:4        | 014:14      | 024:24    | 034:34 | 044:44 |
|          | 005:5        | 015:15      | 025:25    | 035:35 | 045:45 |
|          | 006:6        | 016:16      | 026:26    | 036:36 | 046:46 |
|          | 007:7        | 017:17      | 027:27    | 037:37 | 047:47 |
|          | 008:8        | 018:18      | 028:28    | 038:38 | 048:48 |
|          | 009:9        | 019:19      | 029:29    | 039:39 | 049:49 |
|          | 010.1        | 020.20      | 030:30    | 040.40 | 050:50 |
|          | 01/01 Syster | m Alarm - D | XL Failed |        |        |

# 8.7 Device Type

From the Main Menu, touch the "Device Type" key and the screen shown in Figure 28 will display. Each Modbus device, including valve actuators, connected to the network must have a device type assigned. Default device type for Emerson valve actuators is device type 2. If some features of the actuator are going to be used, then another device type may be required. The number on the left side of each key is the network node address and cannot be edited. The number on the right of each key is the device type and may be edited by touching the key to display the data entry popup window. There are 50 actuators displayed per page and 5 pages for a total of 250 actuators.

| rigure 20 |                         |             |             |           |       |       |  |
|-----------|-------------------------|-------------|-------------|-----------|-------|-------|--|
| Sequence  | BACK Device Type Page 1 |             |             |           |       | NEXT  |  |
|           |                         | 001:2       | 011:2       | 021:2     | 031:2 | 041:2 |  |
| Device    |                         | 002:2       | 012:2       | 022:2     | 032:2 | 042:2 |  |
| Туре      |                         | 003:2       | 013:2       | 023:2     | 033:2 | 043:2 |  |
|           |                         | 004:2       | 014:2       | 024:2     | 034:2 | 044:2 |  |
|           |                         | 005:2       | 015:2       | 025:2     | 035:2 | 045:2 |  |
|           |                         | 006:2       | 016:2       | 026:2     | 036:2 | 046:2 |  |
|           |                         | 007:2       | 017:2       | 027:2     | 037:2 | 047:2 |  |
|           |                         | 008:2       | 018:2       | 028:2     | 038:2 | 048:2 |  |
|           |                         | 009:2       | 019:2       | 029:2     | 039:2 | 049:2 |  |
|           |                         | 010.2       | 020.5       | 030.2     | 040.2 | 050:2 |  |
|           | 0                       | 1/01 Syster | m Alarm - D | XL Failed |       |       |  |

# Section 9: Valve Network Topology

### 9.1 E>Net Ring Network on NEMA BOX or Rack Mount

Refer to Figure 29.

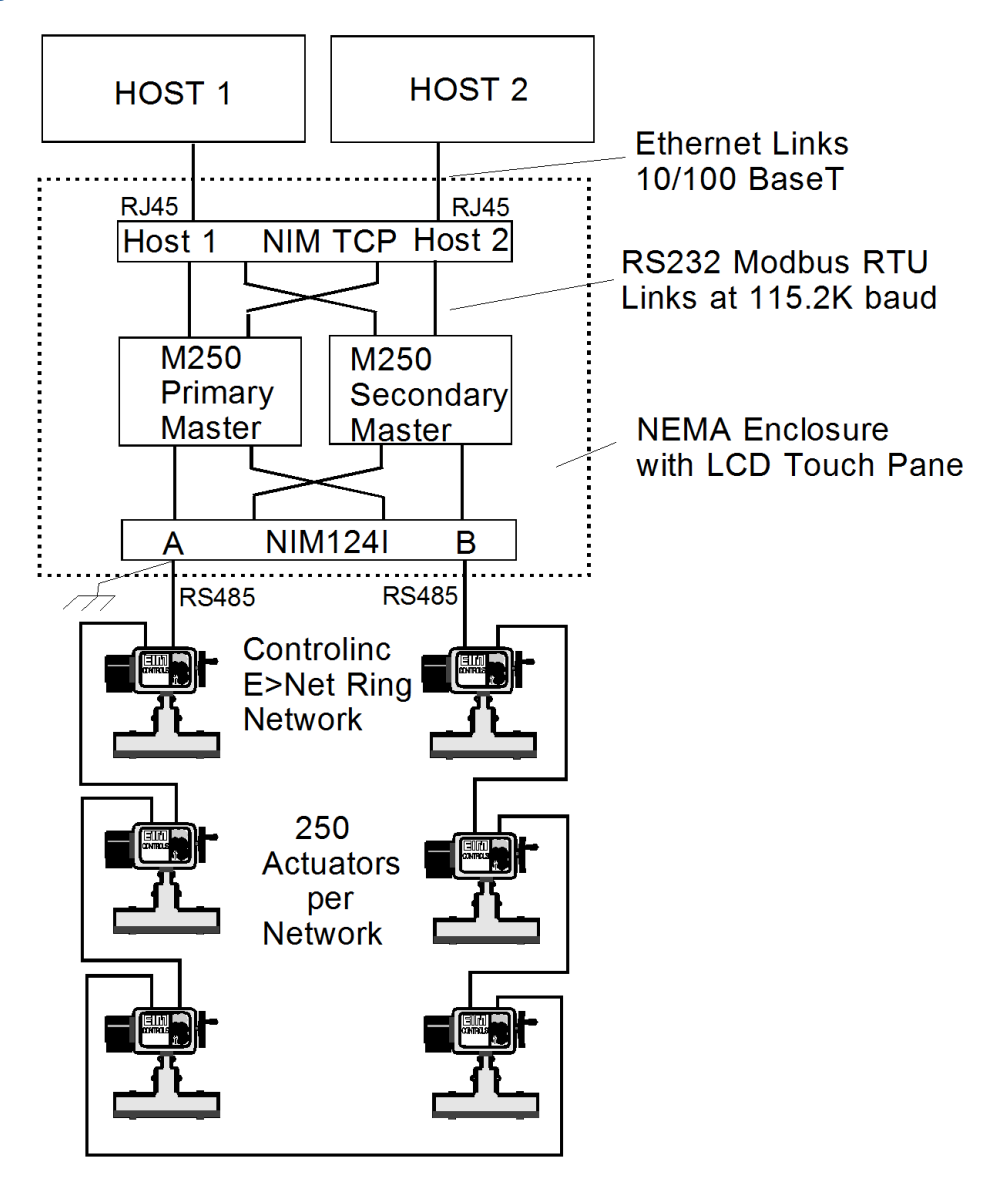

# 9.2 Redundant Parallel Bus Networks

Refer to Flgure 30.

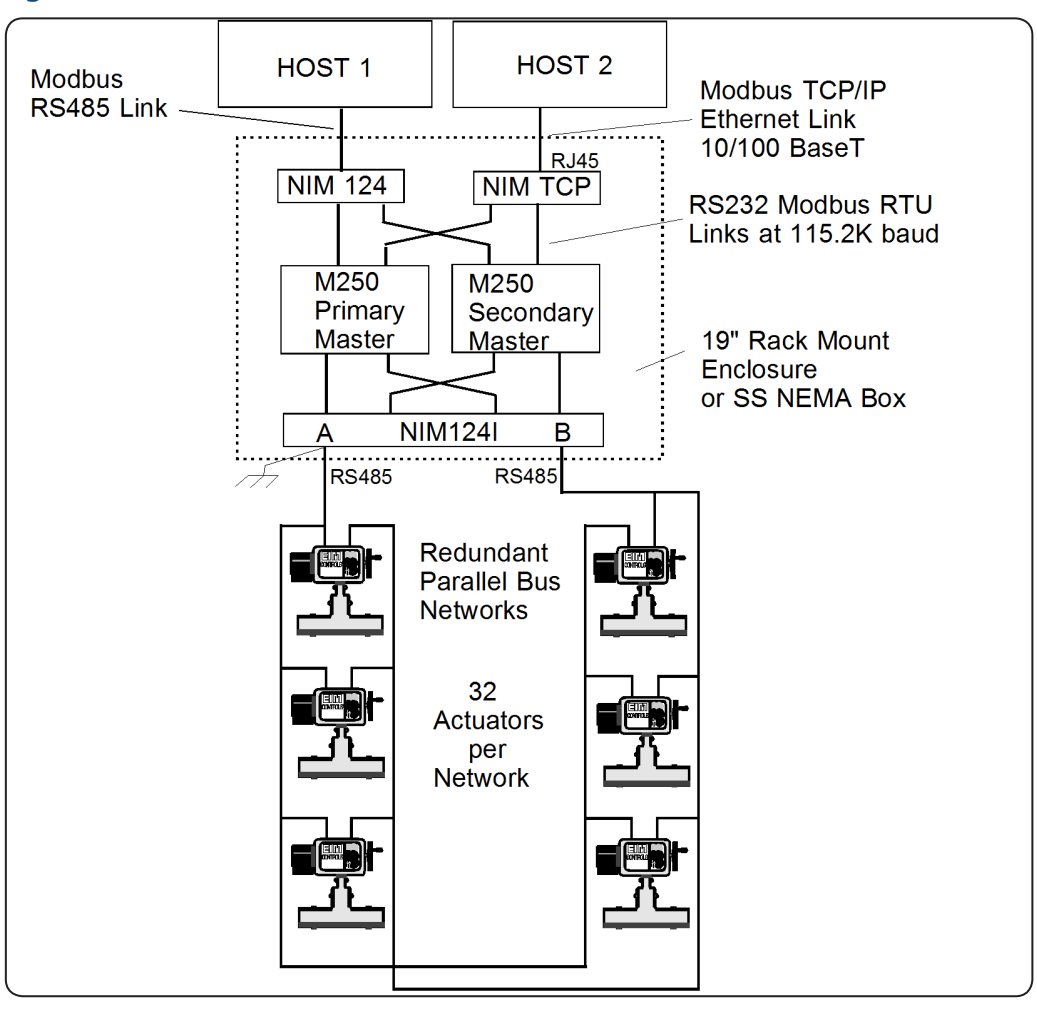

# Section 10: Multiple Masters to DCS

# 10.1 Master's can be distributed throughout the plant

Using RS485 Host Interface Up to 250 actuators per network Up to 124 network masters per system

Refer to Figure 31.

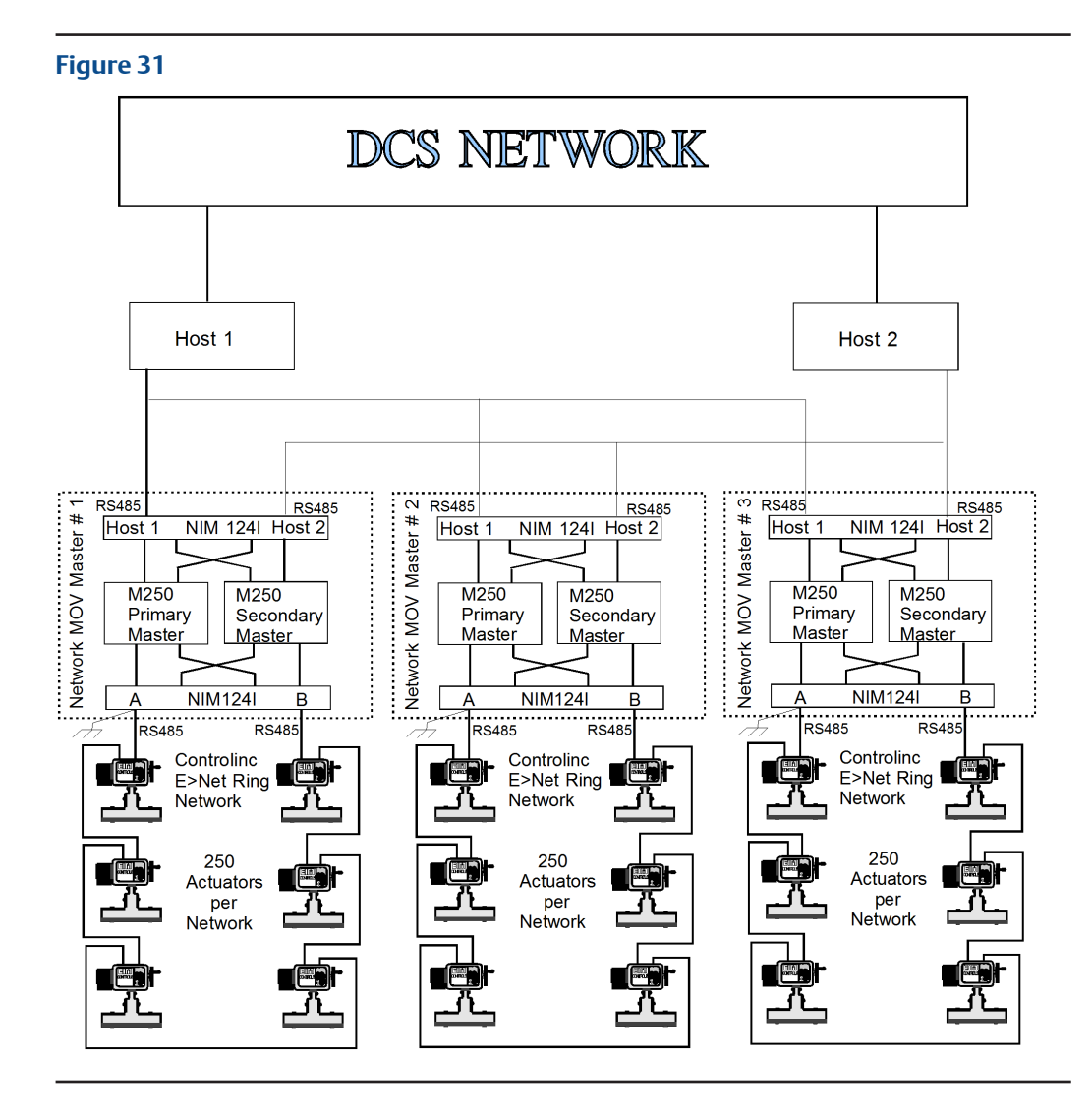

# 10.2 Using Ethernet Host Interface

Refer to Figure 32.

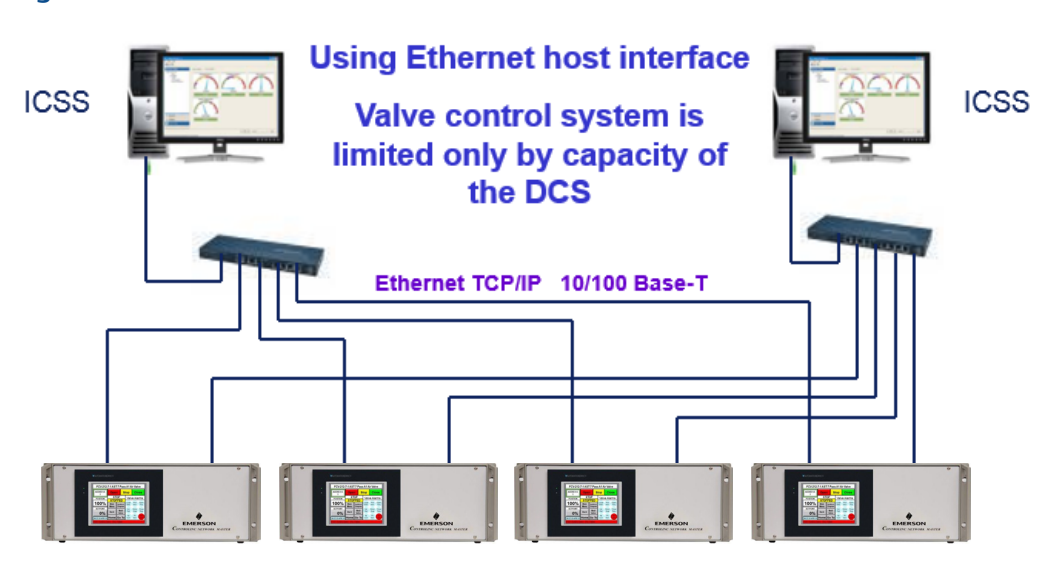

### 10.3 Using one RS485 and one Ethernet Modbus TCP/IP Host

Refer to Figure 33.

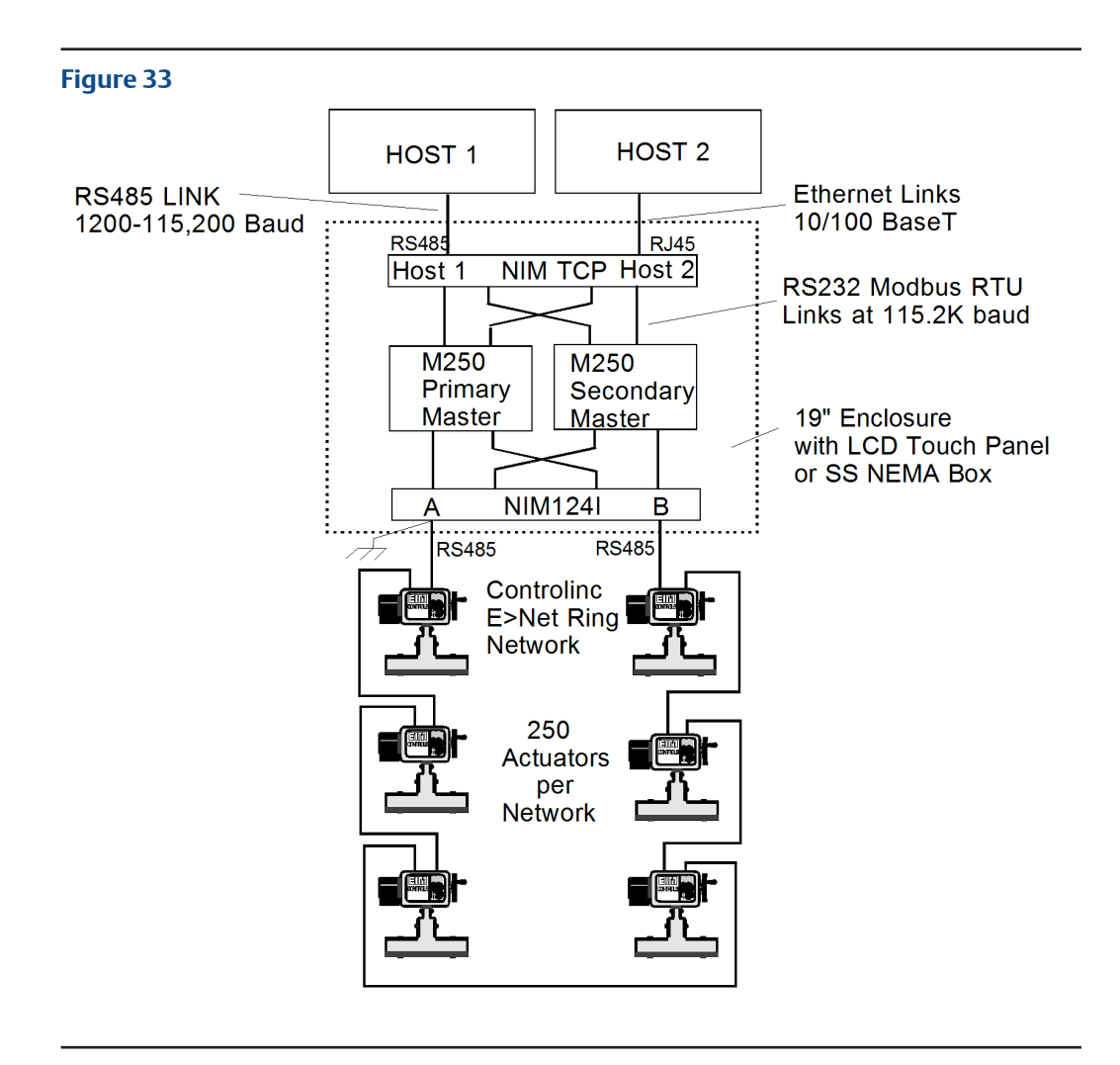

World Area Configuration Centers (WACC) offer sales support, service, inventory and commissioning to our global customers. Choose the WACC or sales office nearest you:

### NORTH & SOUTH AMERICA

**MIDDLE EAST & AFRICA** 

19200 Northwest Freeway Houston TX 77065 USA T +1 281 477 4100

Av. Hollingsworth 325 Iporanga Sorocaba SP 18087-105 Brazil T +55 15 3413 8888

### ASIA PACIFIC

No. 9 Gul Road #01-02 Singapore 629361 T +65 6777 8211

No. 1 Lai Yuan Road Wuqing Development Area Tianjin 301700 P. R. China T +86 22 8212 3300 Jebel Ali Free Zone Dubai T +971 4 811 8100 P. O. Box 10305

P.O. Box 17033

Jubail 31961 Saudi Arabia T +966 3 340 8650

24 Angus Crescent Longmeadow Business Estate East P.O. Box 6908 Greenstone 1616 Modderfontein Extension 5 South Africa T +27 11 451 3700

### EUROPE

Holland Fasor 6 Székesfehérvár 8000 Hungary T +36 22 53 09 50

Strada Biffi 165 29017 Fiorenzuola d'Arda (PC) Italy T +39 0523 944 411

For complete list of sales and manufacturing sites, please visit www.emerson.com/actuationtechnologieslocations or contact us at info.actuationtechnologies@emerson.com

### www.emerson.com

©2019 Emerson. All rights reserved.

The Emerson logo is a trademark and service mark of Emerson Electric Co. All other marks are property of their respective owners.

The contents of this publication are presented for information purposes only, and while every effort has been made to ensure their accuracy, they are not to be construed as warranties or guarantees, express or implied, regarding the products or services described herein or their use or applicability. All sales are governed by our terms and conditions, which are available on request. We reserve the right to modify or improve the designs or specifications of our products at any time without notice.

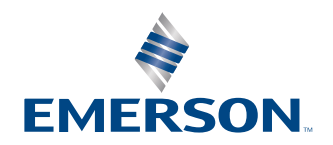